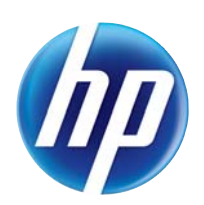

MODUŁ FAKSU ANALOGOWEGO 500

# Instrukcja sterownika wysyłania faksów

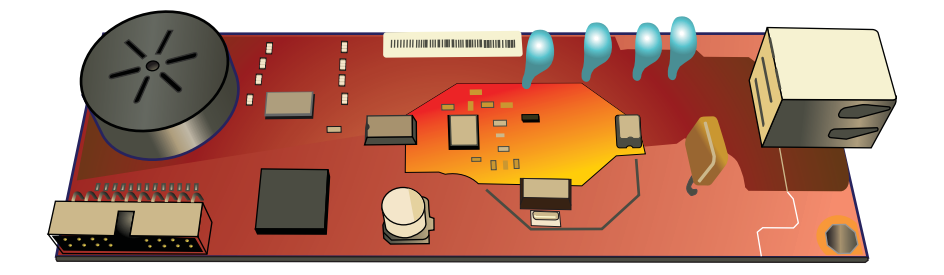

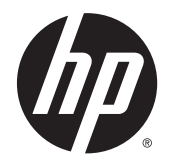

# Moduł faksu analogowego HP Analog Fax Accessory 500

Instrukcja sterownika wysyłania faksów

#### Prawa autorskie i licencja

© 2013 Copyright Hewlett-Packard Development Company, L.P.

Powielanie, adaptacja lub tłumaczenie bez wcześniejszej pisemnej zgody jest zabronione, z wyjątkiem przypadków dozwolonych przez prawo autorskie.

Przedstawione tu informacje mogą ulec zmianie bez wcześniejszego powiadomienia.

Jedynymi gwarancjami na produkty i usługi firmy HP są gwarancje wyrażone w formie oświadczeń dołączonych do tych produktów i usług. Żaden zapis w niniejszym dokumencie nie może być interpretowany jako gwarancja dodatkowa. Firma HP nie ponowi żadnej odpowiedzialności za jakiekolwiek braki techniczne lub błędy redakcyjne w niniejszym dokumencie.

Edition 1, 4/2013

Numer katalogowy: CC487-91248

#### Znaki firmowe

Microsoft®, Windows®, Windows® XP i Windows Vista® są znakami towarowymi firmy Microsoft Corporation zastrzeżonymi w Stanach Zjednoczonych.

Wszystkie wymienione poniżej produkty mogą być znakami handlowymi odpowiednich firm.

Przepisy krajowe/regionalne mogą zabraniać stosowania tego urządzenia poza określonymi krajami/regionami. Przepisy większości krajów/regionów zabraniają podłączania niehomologowanych urządzeń telekomunikacyjnych (faksów) do publicznej sieci telefonicznej.

ENERGY STAR<sup>®</sup> i ENERGY STAR<sup>®</sup> są znakami zastrzeżonymi w USA.

# Spis treści

| 1 | Konfigurowanie                                                                                                  | 1  |
|---|----------------------------------------------------------------------------------------------------|----|
|   | Wprowadzenie                                                                                                    | 2  |
|   | Wymagania systemowe                                                                                             | 3  |
|   | Systemy operacyjne                                                                                              | 3  |
|   | Monitory                                                                                                    | 3  |
|   | Sprzęt                                                                                                    | 3  |
|   | Sieć                                                                                                    | 3  |
|   | Instalowanie sterownika MFP Send Fax                                                                            | 4  |
|   | Sprawdzenie, czy urządzenie wielofunkcyjne obsługuje sterownik MFP Send Fax                                     | 4  |
|   | Uaktualnianie oprogramowania sprzętowego urządzenia wielofunkcyjnego<br>i pobieranie sterownika                 | 4  |
|   | Sprawdzanie, czy jest skonfigurowana funkcja poczty elektronicznej urządzenia<br>wielofunkcyjnego (opcjonalnie) | 6  |
|   | Konfigurowanie funkcji kodu bilingowego (opcjonalnie)                                                           | 6  |
|   | Instalowanie sterownika                                                                                         | 7  |
|   | Instalacja sterownika w systemie Windows XP                                                                     | 7  |
|   | Instalacja sterownika w systemie Windows Vista                                                                  | 20 |
|   | Odinstalowywanie sterownika HP MFP Send Fax                                                                     | 29 |
| 2 | Wysyłanie faksów                                                                                                | 31 |
|   | Wysyłanie faksu do jednego odbiorcy                                                                             | 32 |
|   | Wysyłanie faksu do wielu odbiorców                                                                              | 35 |
|   | Wysyłanie faksu przy użyciu książki telefonicznej                                                               | 39 |
|   | Anulowanie zlecenia faksowania                                                                                  | 43 |
|   | Wstawianie znaków specjalnych do numeru faksu                                                                   | 44 |
|   | Edytowanie książki telefonicznej                                                                                | 45 |
|   | Dodawanie nazw/imion i nazwisk do książki telefonicznej                                                         | 45 |
|   | Dodawanie grup do książki telefonicznej                                                                         | 47 |
|   | Usuwanie nazw/imion i nazwisk z książki telefonicznej                                                           | 47 |
|   | Edytowanie nazw/imion i nazwisk w książce telefonicznej                                                         | 50 |
|   | Eksportowanie wpisów książki telefonicznej do pliku o wartościach rozdzielanych przecinkami                     |    |
|   | (CSV)                                                                                                    | 54 |

|    | Importowanie wpisów książki telefonicznej z pliku w formacie CSV                                                                                  | 55 |
|----|----------------------------------------------------------------------------------------------------|----|
|    | Połączenia głosowe i ponawianie prób                                                                                                    | 57 |
|    | Raport połączenia faksowego                                                                                                    | 57 |
|    | Dziennik aktywności faksu                                                                                                    | 57 |
|    | Raport T.30                                                                                                    | 57 |
| 3  | Konfigurowanie                                                                                                    | 59 |
|    | Ustawianie informacji o nadawcy                                                                                                    | 60 |
|    | Ustawianie jakości faksu                                                                                                    | 62 |
|    | Konfigurowanie ustawień powiadamiania                                                                                                    | 64 |
|    | Ustawianie informacji na stronie wiodącej                                                                                                    | 66 |
|    | Ustawianie preferencji podglądu                                                                                                    | 68 |
|    | Ustawianie preferencji sterownika drukowania faksów                                                                                               | 69 |
|    | Konfigurowanie funkcji kodów bilingowych                                                                                                    | 71 |
| 4  | Rozwiązywanie problemów                                                                                                    | 73 |
|    | Błędy funkcjonalne                                                                                                    | 74 |
|    | Strona testowa nie jest drukowana                                                                                                    | 74 |
|    | Funkcja powiadamiania pocztą elektroniczną jest wyłączona                                                                                         | 74 |
|    | Potwierdzenia pocztą elektroniczną nie są odbierane                                                                                               | 75 |
|    | W panelu sterowania urządzenia wielofunkcyjnego nie widać opcji PC FAX SEND ani                                                                   |    |
|    | PC Fax Send (Wysyłanie faksu z komputera)                                                                                                    | 75 |
|    | Mapa bitowa nie jest wyświetlana ani drukowana na stronie tytułowej                                                                               | 76 |
|    | Podgląd nie jest wyświetlany                                                                                                    | 76 |
|    | Po wyłączeniu funkcji jest wymagany kod bilingowy                                                                                                 | 77 |
|    | Pole tekstowe kodu bilingowego nie jest wyświetlane                                                                                               | 78 |
|    | Domyślne pola nie są odświeżane                                                                                                    | 78 |
|    | Zmienione ustawienia nie są uwzględniane                                                                                                    | 78 |
|    | Zmienione ustawienia nie są uwzględniane w instalacji typu Point and Print (Wskaż                                                                 |    |
|    | i drukuj)                                                                                                    | 80 |
|    | Komunikaty ostrzegawcze                                                                                                    | 81 |
|    | Ostrzeżenie "PC fax feature may be disabled at the MFP" (Funkcja wysyłania faksów<br>z komputera może być wyłączona w urządzeniu wielofunkcyjnym) | 81 |
|    | Komunikaty o błedach                                                                                                    | 82 |
|    |                                                                                                    | 52 |
| In | deks                                                                                                    | 85 |

# 1 Konfigurowanie

- <u>Wprowadzenie</u>
- Wymagania systemowe
- Instalowanie sterownika MFP Send Fax
- Odinstalowywanie sterownika HP MFP Send Fax

## Wprowadzenie

Sterownika MFP Send Fax urządzenia HP LaserJet można używać do przesyłania faksów z komputera do jednego lub wielu wielofunkcyjnych urządzeń peryferyjnych (MFP) firmy HP. Po instalacji dostęp do sterownika można uzyskać, drukując do sterownika MFP Send Fax.

Niniejsza instrukcja obsługi opisuje funkcje faksu udostępniane przez sterownik MFP Send Fax.

### Konwencje wykorzystane w podręczniku

אַ WSKAZÓWKA: Wskazówki dostarczają pomocnych rad lub skrótów.

- **UWAGA:** Uwagi dostarczają ważnych informacji pomocnych w wyjaśnieniu pojęcia lub w wykonaniu zadania.
- **OSTROŻNIE:** Uwagi wskazują na procedury, których należy przestrzegać, aby nie utracić danych lub nie uszkodzić urządzenia.
- **OSTRZEŻENIE!** Ostrzeżenia wskazują na określone procedury, których należy przestrzegać, aby uniknąć obrażeń ciała, utraty danych lub poważnego uszkodzenia urządzenia.

# Wymagania systemowe

### Systemy operacyjne

Sterownik MFP Send Fax jest obsługiwany przez następujące systemy operacyjne:

Windows<sup>®</sup> XP z dodatkiem SP2 lub nowszy, 32-bitowy

**UWAGA:** Firma Microsoft zawiesiła ogólne wsparcie dla systemu Windows XP w kwietniu 2009 r. Firma HP będzie się starać zapewnić najlepsze możliwe wsparcie dla systemu XP, którego produkcja już się zakończyła.

- Windows Vista®, 32-bitowy i 64-bitowy
- Windows® 7, 32-bitowy i 64-bitowy
- Windows® 8, 32-bitowy i 64-bitowy
- Windows 2003 Server z dodatkiem SP1 lub nowszy, 32-bitowy i 64-bitowy
- Windows Server 2008, 32-bitowy i 64-bitowy
- Windows Server 2008 R2, 64-bitowy
- Windows 2012 Server, 64-bitowy
- Max OS X 10.6 i 10.7

### **Monitory**

Moduł MFP Send Fax obsługuje monitory SVGA o rozdzielczości 800 x 600 pikseli lub większej.

### Sprzęt

Przed instalacją sterownika MFP Send Fax w urządzeniu wielofunkcyjnym MFP należy zainstalować analogową przystawkę faksującą HP LaserJet. Więcej informacji na temat instalacji tego sprzętu można znaleźć w dokumencie Instrukcja obsługi analogowej przystawki faksującej HP LaserJet Analog Fax Accessory 500.

Pobierz instrukcje instalacyjne faksu, dokumentację użytkownika i oprogramowanie z następującej lokalizacji:

www.hp.com/support/ljanalogfaxaccessory500

### Sieć

Sterownik MFP Send Fax musi być używany w drukarce sieciowej. Nie jest on przeznaczony do użycia w drukarce lokalnej z wykorzystaniem połączeń USB, szeregowych lub równoległych.

## Instalowanie sterownika MFP Send Fax

## Sprawdzenie, czy urządzenie wielofunkcyjne obsługuje sterownik MFP Send Fax

Najnowsze wersje oprogramowania firmowego urządzeń MFP zapewniają obsługę sterownika MFP Send Fax.

- 1. Na ekranie głównym przewiń do przycisku Administracja i dotknij go.
- 2. Otwórz kolejno następujące menu:
  - Ustawienia faksu
  - Ustawienia wysyłania faksu
  - Ustawienia wysyłania faksów
  - Ogólne ustawienia wysyłania faksu
- 3. Dotknij opcji Wysyłanie faksu z komputera.

**UWAGA:** Jeżeli opcja Wysyłanie faksu z komputera nie występuje w menu urządzenia wielofunkcyjnego MPF, zaktualizuj jego oprogramowanie sprzętowe.

4. Dotknij przycisku Zapisz.

## Uaktualnianie oprogramowania sprzętowego urządzenia wielofunkcyjnego i pobieranie sterownika

- 1. Przejrzyj informacje konfiguracyjne na panelu sterowania urządzenia MFP, aby określić bieżącą wersję oprogramowania firmowego.
  - a. Na ekranie głównym przewiń do przycisku Administracja i dotknij go.
  - b. Otwórz kolejno następujące menu:
    - Raporty
    - Strony konfiguracji i stanu
  - c. Dotknij opcji Strona konfiguracji, a następnie dotknij przycisku Drukuj.
  - **d.** Kod daty oprogramowania firmowego znajduje się w sekcji o nazwie Informacje na temat urządzenia.

**UWAGA:** Kod daty oprogramowania firmowego ma następujący format: RRRRMMDD XX.XXX.X. Pierwszy ciąg liczb to data, gdzie RRRR reprezentuje rok, MM reprezentuje miesiąc, a DD dzień. Na przykład kod daty oprogramowania sprzętowego rozpoczynający się liczbami 20040225 oznacza 25 lutego 2004 r. Drugi ciąg liczb określa numer wydania oprogramowania sprzętowego.

2. Pobierz najnowsza wersje oprogramowania firmowego.

- a. Przejdź do strony Twojego urządzenia:
  - <u>http://www.hp.com/go/lj500mfpm525\_firmware</u>
  - <u>http://www.hp.com/go/lj500colormfpm575\_firmware</u>
  - www.hp.com/go/ljm4555mfp\_firmware
  - www.hp.com/go/cljcm4540mfp\_firmware
  - <u>www.hp.com/go/cljcm3530mfp\_firmware</u>
  - www.hp.com/go/ljMFPM725\_firmware
- W panelu Select operating system (Wybór systemu operacyjnego) kliknij pozycję Cross operating system (BIOS, Firmware, Diagnostics, etc.) (Przez system operacyjny BIOS, Oprogramowanie firmowe, Diagnostyka).
- c. Jeśli data wymieniona w tabeli Oprogramowanie firmowe jest późniejsza niż kod daty wydrukowany na stronie konfiguracji urządzenia MFP, kliknij przycisk **Download** (Pobierz) obok odpowiedniego pliku.

**UWAGA:** Dla różnych systemów operacyjnych dostępne są różne pliki oprogramowania firmowego.

- **d.** W oknie dialogowym **File Download** (Pobieranie pliku), które zostanie wyświetlone, kliknij przycisk **Zapisz**.
- e. W polu tekstowym **Nazwa pliku** w oknie dialogowym **Save As** (Zapisz jako), które zostanie wyświetlone, wpisz lokalizację na komputerze, w której chcesz zapisać plik aktualizacji oprogramowania firmowego.
- f. Kliknij przycisk Save (Zapisz).
- **g.** Po pobraniu pliku zamknij okno dialogowe **File Download** (Pobieranie pliku), jeśli jest to konieczne.
- Jeżeli dysk CD dostarczony z urządzeniem wielofunkcyjnym lub przystawką faksującą nie jest dostępny, to sterownik MFP Send Fax należy pobrać z sieci Internet.
  - a. Kliknij przycisk **Wstecz**, aby powrócić do panelu **Select operating system** (Wybór systemu operacyjnego).

**UWAGA:** Jeśli po naciśnięciu przycisku Wstecz nie nastąpi powrót do okienka Select operating system (Wybór systemu operacyjnego), patrz krok 2 zawierający instrukcje nawigacji do tego okienka.

**b.** W panelu **Select operating system** (Wybór systemu operacyjnego) kliknij odpowiedni system operacyjny.

**UWAGA:** Sterownik MFP Send Fax jest obsługiwany w systemach Windows XP, Windows XP Professional x64, Windows Vista oraz Windows 7 (wersje 32-bitowa i 64-bitowa).

**c.** W wyświetlonej tabeli Driver (Sterownik) kliknij przycisk **Download** (Pobierz) znajdujący się obok sterownika HP MFP Send Fax.

- **d.** W oknie dialogowym **File Download** (Pobieranie pliku), które zostanie wyświetlone, kliknij przycisk **Zapisz**.
- e. W polu tekstowym File Name (Nazwa pliku) w oknie dialogowym Save As (Zapisz jako), które zostanie wyświetlone, wpisz lokalizację na komputerze, w której chcesz zapisać plik sterownika MFP Send Fax.
- f. Kliknij przycisk Save (Zapisz).
- **g.** Po pobraniu pliku zamknij okno dialogowe **File Download** (Pobieranie pliku), jeśli jest to konieczne.
- Zainstaluj pobrany plik oprogramowania firmowego. Informacje na temat instalacji zdalnej aktualizacji oprogramowania firmowego (RFU) można znaleźć w podręczniku użytkownika urządzenia wielofunkcyjnego.

# Sprawdzanie, czy jest skonfigurowana funkcja poczty elektronicznej urządzenia wielofunkcyjnego (opcjonalnie)

Aby możliwe było otrzymywanie powiadomienia pocztą elektroniczną o wysłaniu faksu przy użyciu sterownika MFP Send Fax, należy skonfigurować funkcje poczty e-mail w urządzeniu MFP.

UWAGA: Funkcja powiadamiania przez pocztę elektroniczną jest opcjonalna.

Informacje na temat konfigurowania funkcji poczty elektronicznej można znaleźć w podręczniku użytkownika danego urządzenia wielofunkcyjnego.

## Konfigurowanie funkcji kodu bilingowego (opcjonalnie)

Sterownik HP MFP Send Fax obsługuje korzystanie z kodów bilingowych podczas wysyłania faksów.

UWAGA: Funkcja kodu bilingowego jest opcjonalna.

- 1. Na ekranie głównym przewiń do przycisku Administracja i dotknij go.
- 2. Otwórz kolejno następujące menu:
  - Ustawienia faksu
  - Ustawienia wysyłania faksu
  - Ustawienia wysyłania faksów
  - Kody bilingowe
- 3. Dotknij opcji Włącz kod bilingowy, aby włączyć funkcję kodów bilingowych.

**WAGA:** Aby wyłączyć tę funkcję, usuń zaznaczenie Włącz kod bilingowy, dotknij przycisku Zapisz, a następnie pomiń pozostałe kroki.

Aby użytkownicy mogli edytować kody bilingowe, dotknij funkcji Zezwól użytkownikom na edycję kodów bilingowych.

- 4. Dotknij pola tekstowego Domyślny kod bilingowy, aby wyświetlić klawiaturę.
- 5. Wprowadź kod bilingowy, a następnie dotknij przycisku OK.
- 6. Dotknij pola tekstowego Minimalna długość, aby wyświetlić klawiaturę.
- 7. Wpisz minimalnej długości kod bilingowy składający się z liczb, a następnie dotknij przycisku OK.
- 8. Dotknij przycisku Zapisz.

### Instalowanie sterownika

Zainstaluj sterownik MFP Send Fax za pomocą Kreatora Add a Printer (Dodawanie drukarki) systemu Windows:

**UWAGA:** Jeśli korzystasz z dysku CD z oprogramowaniem, dostarczanego z urządzeniem wielofunkcyjnym, to możesz zainstalować sterownik MFP Send Fax, klikając przycisk **Instaluj** lub **Zaawansowane opcje instalacji** w przeglądarce dysku CD.

Pobierz oprogramowanie sterownika wysyłania faksów ze strony:

www.hp.com/support/ljanalogfaxaccessory500

### Instalacja sterownika w systemie Windows XP

- 1. W Eksploratorze Windows kliknij dwukrotnie pobrany plik wykonywalny sterownika MFP Send Fax, aby wyodrębnić pliki sterownika.
- 2. Kliknij przycisk Start, polecenie Ustawienia, a następnie polecenie Drukarki i faksy.
- 3. W panelu Printer Tasks okna Printers and Faxes kliknij pozycję Add a printer.
- 4. W powitalnym oknie dialogowym Add Printer Wizard kliknij przycisk Next.

5. W oknie Local or Network Printer wybierz opcję Local printer attached to this computer. Kliknij przycisk Dalej.

| <b>Local</b><br>Th | or Network Printer<br>e wizard needs to know which type of printer to set up.                          |
|--------------------|----------------------------------------------------------------------------------------------------|
| Sel                | ect the option that describes the printer you want to use:                                             |
| ۲                  | Local printer attached to this computer                                                                |
|                    | Automatically detect and install my Plug and Play printer                                              |
| 0                  | A network printer, or a printer attached to another computer                                           |
| Q                  | To set up a network printer that is not attached to a print server,<br>use the "Local printer" option. |
|                    | < Back Next > Cancel                                                                                   |

**UWAGA:** Wybierz opcję **Drukarka lokalna podłączona do tego komputera**, aby zainstalować sterownik MFP Send Fax na drukarce sieciowej. Po zainstalowaniu sterownika na drukarce lokalnej drukarka będzie mieć nazwę HP MFP Send Fax.

Jeśli wybrano opcję **Drukarka sieciowa lub drukarka podłączona do innego komputera**, wymagany jest adres IP komputera. Niektóre funkcje, takie jak podgląd faksów, nie są dostępne, jeśli drukarka została zainstalowana jako drukarka sieciowa (funkcja Wskaż i drukuj).

Sterownika MFP Send Fax nie można zainstalować na drukarce podłączonej do komputera przez port szeregowy lub równoległy. Musi być ona podłączona przez sieć.

 Jeśli dany komputer jest już podłączony do urządzenia MFP, w obszarze Wybieranie portu drukarki wybierz opcję Użyj następującego portu.

UWAGA: Jeśli komputer nie jest podłączony do urządzenia MFP, przejdź do kroku 8.

7. Z menu rozwijanego **Use the following port** wybierz nazwę lub adres IP urządzenia MFP. Kliknij przycisk **Dalej**, a następnie przejdź do kroku 13.

| Computers communicate with                          | printers through ports.                                                                                                    |        |
|-----------------------------------------------------|----------------------------------------------------------------------------------------------------|--------|
| Select the port you want your<br>new port.          | printer to use. If the port is not listed, you can cr                                                                                                    | eate a |
| Output:                                             | LPT1: (Recommended Printer Port)                                                                                                    | ~      |
| Note: Most computers up<br>The connector for this p | PT1: (Recommended Printer Port)<br>PT2: (Printer Port)<br>PT3: (Printer Port)<br>COM1: (Serial Port)<br>COM2: (Serial Port)<br>COM3: (Serial Port)<br>COM4: (Serial Port)<br>FILE: (Print to File)<br>COT4_001 (HP OfficeJet Series 500)<br>R (Local Port) |        |
| O Create a new port:                                | LaserJet 4345mfp (HP Standard TCP/IP Port)                                                                                                    |        |
| Type of port:                                       | HP Standard TCP/IP Port                                                                                                    | X      |

8. Jeśli komputer nie jest podłączony do urządzenia MFP, wybierz opcję **Create a new port** (Utwórz nowy port) w obszarze **Select a Printer Port** (Wybieranie portu drukarki).

| elect a Printer Port<br>Computers communicate w | ith printers through ports.                          | 4           |
|-------------------------------------------------|------------------------------------------------------|-------------|
| Select the port you want yo new port.           | our printer to use. If the port is not listed, you o | an create a |
| $\bigcirc$ Use the following port:              | LPT1: (Recommended Printer Port)                     | ~           |
|                                                 | . An                                                 |             |
| 6                                               |                                                      |             |

9. Z rozwijanego menu Type of port wybierz opcję Standard TCP/IP Port. Kliknij przycisk Dalej.

 W oknie dialogowym Add Standard TCP/IP Printer Port Wizard (Kreator dodawania standardowego portu TCP/IP drukarki) kliknij przycisk Next.

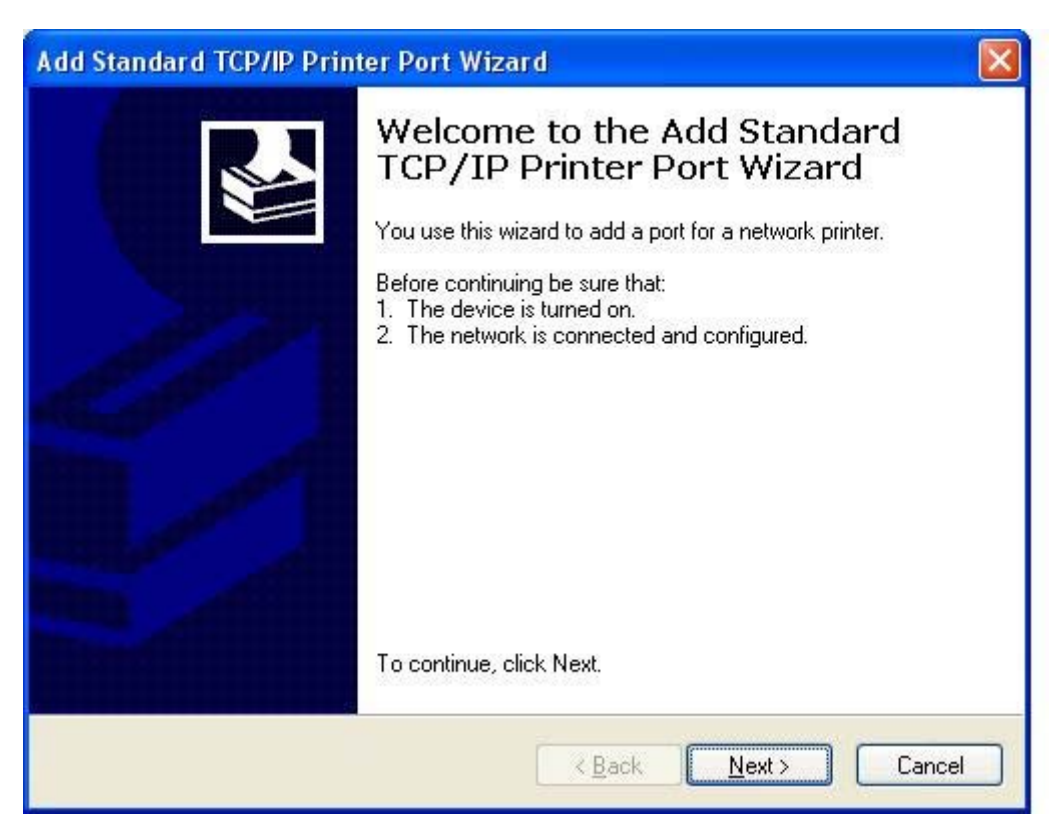

11. W obszarze Add Port (Dodanie portu) wpisz nazwę drukarki MFP lub adres IP w polu tekstowym Printer Name or IP Address, a następnie kliknij przycisk Next.

| For which device do you want to a   | dd a port?                                 |        |
|-------------------------------------|--------------------------------------------|--------|
| Enter the Printer Name or IP addres | s, and a port name for the desired device. |        |
| Printer Name or IP <u>A</u> ddress: |                                            |        |
| Port Name:                          |                                            |        |
|                                     |                                            |        |
|                                     |                                            |        |
|                                     |                                            |        |
|                                     |                                            |        |
|                                     |                                            |        |
|                                     |                                            |        |
|                                     | < Back Next > 1                            | Cancel |

- **Name** (Nazwa portu).
- **12.** Kliknij przycisk **Zakończ**.

 W obszarze Install Printer Software (Instalowanie oprogramowania drukarki) kliknij opcję Have Disk (Z dysku).

| Add Printer Wizard                                                                                |                                                                                                    |
|---------------------------------------------------------------------------------------------------|----------------------------------------------------------------------------------------------------|
| Install Printer Software<br>The manufacturer and model det                                        | ermine which printer software to use.                                                                                             |
| Select the manufacturer and m<br>disk, click Have Disk. If your p<br>compatible printer software. | nodel of your printer. If your printer came with an installation<br>printer is not listed, consult your printer documentation for |
| Manufacturer<br>Agfa<br>Alps<br>Apollo<br>Apple<br>APS-PS                                         | Printers AGFA-AccuSet v52.3 AGFA-AccuSet SF v52.3 AGFA-AccuSet 800 AGFA-AccuSet 800SF v52.3                                       |
| This driver is digitally signed.<br><u>Tell me why driver signing is import</u>                   | Windows Update Have Disk                                                                                                    |
|                                                                                                   | < Back Next > Cancel                                                                                                    |

14. W oknie dialogowym Install From Disk (Instaluj z dysku) kliknij przycisk Browse (Przeglądaj).

| Install F | rom Disk                                                                                                  |              |
|-----------|----------------------------------------------------------------------------------------------------|--------------|
|           | Insert the manufacturer's installation disk, and then make sure that the correct drive is selected below. | OK<br>Cancel |
|           | Copy manufacturer's files from:                                                                           | Browse       |

- 15. Wyszukaj i wybierz plik .INF sterownika MFP Send Fax, wyodrębniony w kroku 1.
  - **UWAGA:** Dostępne są dwie wersje pliku .INF: 32-bitowa wersja dla systemów Windows 2000, Windows XP i Windows 7 oraz 64-bitowa wersja dla systemów Windows XP Professional x64, Windows Vista i Windows 7.

W razie wybrania błędnej wersji pliku zostanie wyświetlony następujący komunikat: **The specified location does not contain information about your printer** (Podana lokalizacja nie zawiera informacji o Twojej drukarce).

- 16. Kliknij przycisk Otwórz.
- 17. Kliknij przycisk **OK**.
- 18. W oknie Install Printer Software kliknij przycisk Next.

| Add I      | Printer Wizard                                                                                                    |
|------------|----------------------------------------------------------------------------------------------------|
| Insta<br>1 | Il Printer Software<br>The manufacturer and model determine which printer software to use.                                                                                                    |
|            | Select the manufacturer and model of your printer. If your printer came with an installation disk, click Have Disk. If your printer is not listed, consult your printer documentation for compatible printer software.                                                                                                    |
| Printe     | Install Printer Software       Image: Construction of the manufacture of the manufacture of the manufactur |
|            | d Printer Wizard         nstall Printer Software         The manufacturer and model determine which printer software to use.         Select the manufacturer and model of your printer. If your printer came with an installation disk, click Have Disk. If your printer is not listed, consult your printer documentation for compatible printer software.         Printers         HP MFP Send Fax         Windows Update       Have Disk                                                                                                    |
|            | < <u>B</u> ack <u>N</u> ext > Cancel                                                                                                    |

**19.** W polu tekstowym **Printer name** w oknie dialogowym **Name Your Printer** wprowadź nazwę drukarki. Domyślną nazwą drukarki jest HP MFP Send Fax.

| Name Your Printer                                                                |                                                                                                    |
|----------------------------------------------------------------------------------|----------------------------------------------------------------------------------------------------|
| You must assign a name to this                                                   | printer.                                                                                                    |
| Type a name for this printer. Bee<br>name combinations of more that<br>possible. | cause some programs do not support printer and server<br>n 31 characters, it is best to keep the name as short as |
| Printer name:                                                                    |                                                                                                    |
| HP MFP Send Fax                                                                  |                                                                                                    |
| Do you want to use this printer a                                                | as the default printer?                                                                                           |
|                                                                                  |                                                                                                    |
| O <u>Y</u> es                                                                    |                                                                                                    |
| ⊙ <u>Y</u> es<br>⊙ N <u>o</u>                                                    |                                                                                                    |
| OYes<br>⊙No                                                                      |                                                                                                    |
| O Yes<br>⊙ N <u>o</u>                                                            |                                                                                                    |

**20.** Kliknij przycisk **Dalej**.

21. W obszarze **Printer Sharing** (Udostępnianie drukarki) kliknij przycisk **Next**.

| Add Printer Wizard                                                                                                    |     |
|----------------------------------------------------------------------------------------------------|-----|
| Printer Sharing<br>You can share this printer with other network users.                                                                                                    | Þ   |
| If you want to share this printer, you must provide a share name. You can use the<br>suggested name or type a new one. The share name will be visible to other network<br>users. |     |
| O Do not share this printer                                                                                                    |     |
| O Share name:                                                                                                    |     |
|                                                                                                    |     |
|                                                                                                    |     |
|                                                                                                    |     |
|                                                                                                    |     |
|                                                                                                    |     |
|                                                                                                    |     |
| Sack Next > Cancel                                                                                                    |     |
| JWAGA: Udostępnianie drukarek jest możliwe przez wybranie opcji Share r                                                                                                    | nan |

- **UWAGA:** Udostępnianie drukarek jest możliwe przez wybranie opcji **Share name** w oknie dialogowym **Printer Sharing**. Od tego momentu sterownik MFP Send Fax jest dostępny dla połączeń Point and Print (Wskaż i drukuj). Niektóre funkcje, takie jak podgląd faksów, nie są dostępne, jeśli drukarka jest używana poprzez połączenie Point and Print (Wskaż i drukuj).
- 22. W oknie **Print Test Page** (Drukowanie strony testowej) wybierz opcję **Yes** (Tak), aby wydrukować stronę testową, a następnie kliknij przycisk **Next** (Dalej).

| dd Printer Wizard                              |                       |                   |           |        |
|------------------------------------------------|-----------------------|-------------------|-----------|--------|
| Print Test Page<br>To confirm that the printer | installed properly, y | you can print a t | est page. |        |
| Do you want to print a test                    | age?                  |                   |           |        |
| <ul> <li>Yes</li> </ul>                        |                       |                   |           |        |
| ◯ No                                           |                       |                   |           |        |
|                                                |                       |                   |           |        |
|                                                |                       |                   |           |        |
|                                                |                       |                   |           |        |
|                                                |                       |                   |           |        |
|                                                |                       |                   |           |        |
|                                                |                       |                   |           |        |
|                                                |                       |                   |           |        |
|                                                |                       | < Back            | Next >    | Cancel |
|                                                |                       |                   |           |        |

**WAGA:** Wybranie opcji **Yes** w celu wydrukowania strony testowej powoduje wysłanie faksu. Nie zostanie wydrukowana żadna strona.

a. W oknie dialogowym **Completing the Add Printer Wizard** (Kończenie pracy Kreatora dodawania drukarki) kliknij przycisk **Finish** (Zakończ), aby zakończyć działanie kreatora i kontynuować wysyłanie faksu testowego.

| Edt Defaults           |                                                                                                    |            |             |   |
|------------------------|----------------------------------------------------------------------------------------------------|------------|-------------|---|
| Sender Information     |                                                                                                    |            |             |   |
| Sender Name:           | 1                                                                                                    |            |             |   |
| Fax Number             |                                                                                                    |            |             | = |
| Ter meneri             |                                                                                                    |            |             | = |
| Company Name:          |                                                                                                    |            |             |   |
| Voice Phone Number:    |                                                                                                    |            |             |   |
| Fax Quality            |                                                                                                    |            |             |   |
| Resolution:            | Standard     Standard     Standard | O Fine     | O Syperfine |   |
| Notification           |                                                                                                    |            |             |   |
| Notification:          | <ul> <li>Ngne</li> </ul>                                                                                                    | O Inis Job | O On Egor   |   |
| Type:                  | ○ <u>P</u> rint                                                                                                    |            |             |   |
|                        | E-mail <u>å</u> ddress:                                                                                                    |            |             |   |
| Preview                |                                                                                                    |            |             |   |
| Show Preview Before Se | ending Fax                                                                                                    |            |             |   |

**b.** W oknie dialogowym **HP MFP Send Fax** kliknij kartę **Fax Job** (Zadanie faksowania).

**UWAGA:** Informacje z karty **Setup** nie są wymagane do wysłania strony testowej. Aby zdefiniować domyślne informacje o nadawcy i ustawienia faksów dla wszystkich faksów, Konfigurowanie na stronie 59.

W polu tekstowym Fax Number (Numer faksu) w obszarze Fax To (Faks do) wpisz numer faksu, pod który strona testowa zostanie wysłana, kliknij opcję To -> (Do), aby wprowadzić numer na liście Fax Recipients (Odbiorcy faksu).

| Number: (re                        | v LL                                                                                                    | Name | Number |
|------------------------------------|----------------------------------------------------------------------------------------------------|------|--------|
| Number: (re                        | equired)                                                                                                    |      |        |
|                                    | the second second second second second second second second second second second second second second second se |      |        |
|                                    | Io->                                                                                                    |      |        |
| pany Name:                         |                                                                                                    |      |        |
|                                    |                                                                                                    |      |        |
| td to Phone Book Clear Field       | da                                                                                                    |      | Delete |
|                                    |                                                                                                    |      |        |
| ude With Fax                       |                                                                                                    |      |        |
| Cover Page (Single recipient only) |                                                                                                    |      |        |
| 98:                                |                                                                                                    |      | A.     |
|                                    |                                                                                                    |      |        |
|                                    |                                                                                                    |      |        |
| ed:                                |                                                                                                    |      |        |
|                                    |                                                                                                    |      |        |
|                                    |                                                                                                    |      |        |
| ect:                               |                                                                                                    |      |        |
|                                    |                                                                                                    |      |        |

d. Kliknij przycisk Wyślij.

e. Jeśli na karcie Setup zaznaczono opcję Show Preview Before Sending Fax, wyświetlone zostanie okno podglądu. Na pasku narzędzi kliknij przycisk Send Fax.

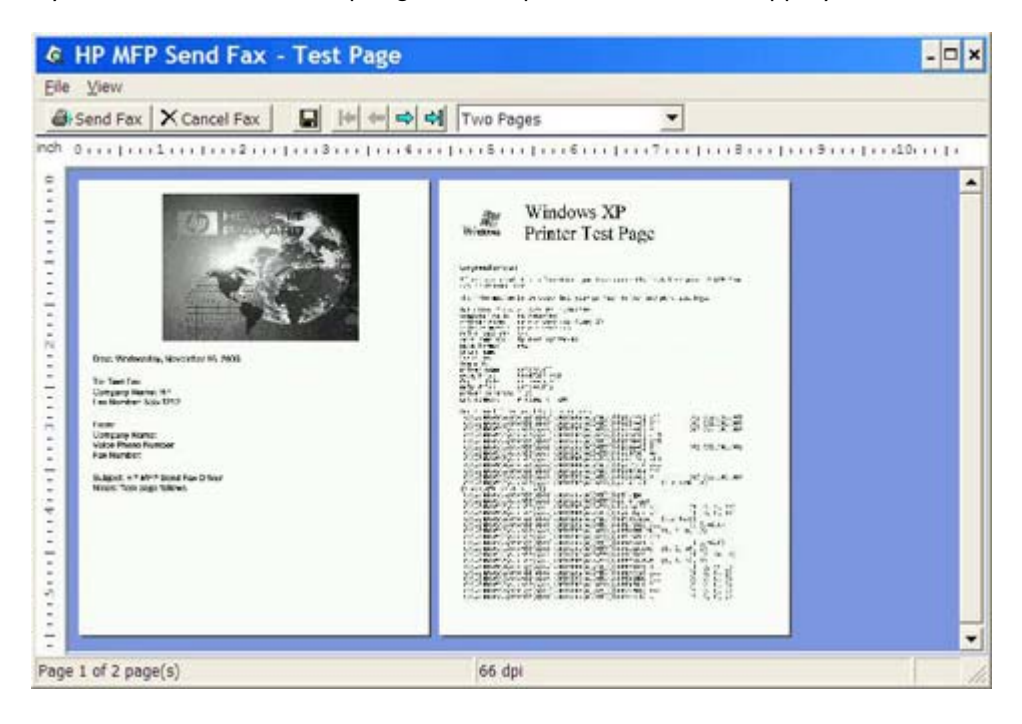

f. Wyświetlony zostanie komunikat z zapytaniem, czy strona testowa została wydrukowana. Sprawdź, czy strona testowa została wydrukowana przez odbierający ją faks, a następnie kliknij przycisk OK.

**UWAGA:** Strona testowa jest przesyłana na numer faksu wprowadzony w polu tekstowym **Fax Number** na karcie **Fax Job**.

### Instalacja sterownika w systemie Windows Vista

- 1. W Eksploratorze Windows kliknij dwukrotnie pobrany plik wykonywalny sterownika MFP Send Fax, aby wyodrębnić pliki sterownika.
- 2. Kliknij kolejno Start > Panel sterowania > Drukarka.

WAGA: Menu Drukarka znajduje się pod nagłówkiem Sprzęt i dźwięk.

- 3. W oknie Drukarka na górnym pasku menu kliknij przycisk Dodaj drukarkę.
- 4. W powitalnym oknie dialogowym Dodawanie drukarki kliknij przycisk Dalej.

5. W sekcji Wybierz drukarkę lokalną lub sieciową kliknij przycisk Dodaj drukarkę lokalną.

| hoo | ose a local or network printer                                                                                                    |
|-----|----------------------------------------------------------------------------------------------------|
| ∢   | Add a local printer<br>Use this option only if you don't have a USB printer. (Windows automatically installs USB<br>printers when you plug them in.)                  |
|     |                                                                                                    |
| •   | Add a network, wireless or Bluetooth printer<br>Make sure that your computer is connected to the network, or that your Bluetooth or<br>wireless printer is turned on. |
| •   | Add a network, wireless or Bluetooth printer<br>Make sure that your computer is connected to the network, or that your Bluetooth or<br>wireless printer is turned on. |

**UWAGA:** Zaznacz opcję **Wybierz drukarkę lokalną lub sieciową**, aby zainstalować sterownik MFP Send Fax na drukarce sieciowej. Po zainstalowaniu sterownika na drukarce lokalnej drukarka będzie mieć nazwę HP MFP Send Fax.

W przypadku wybrania opcji **Dodaj drukarkę sieciową, bezprzewodową lub Bluetooth** należy podać adres IP komputera. Niektóre funkcje, takie jak podgląd faksów, nie są dostępne, jeśli drukarka została zainstalowana jako drukarka sieciowa (funkcja Wskaż i drukuj).

Sterownika MFP Send Fax nie można zainstalować na drukarce podłączonej do komputera przez port szeregowy, równoległy lub USB. Musi być ona podłączona przez sieć.

 Jeśli dany komputer jest już podłączony do urządzenia wielofunkcyjnego, w obszarze Wybierz port drukarki zaznacz opcję Użyj istniejącego portu.

UWAGA: Jeśli komputer nie jest podłączony do urządzenia MFP, przejdź do kroku 8.

 W menu rozwijanym Użyj istniejącego portu zaznacz nazwę lub adres IP urządzenia wielofunkcyjnego. Kliknij przycisk Dalej, a następnie przejdź do kroku 12.

| add Printer 🦪                                 |                                                                                                    | × |
|-----------------------------------------------|----------------------------------------------------------------------------------------------------|---|
| 🌀 🖶 Add Printer                               |                                                                                                    |   |
| Choose a printer port                         |                                                                                                    |   |
| A printer port is a type of conn<br>printer.  | ection that allows your computer to exchange information with a                                                                                                    |   |
| Use an existing port:                         | DOT4_001 (Generic IEEE 1284.4 printing support)                                                                                                    |   |
| C <u>C</u> reate a new port:<br>Type of port: | LPT1: (Printer Port)<br>LPT2: (Printer Port)<br>LPT3: (Printer Port)<br>COM1: (Serial Port)<br>COM2: (Serial Port)<br>COM3: (Serial Port)<br>COM4: (Serial Port)<br>FILE: (Print to File)<br>DOT4_001 (Generic IEEE 1284.4 printing support)<br>NUL: (Local Port)<br>USB001 (Virtual printer port for USB)<br>XPSPort: (Local Port) |   |
|                                               |                                                                                                    |   |
|                                               | <u>N</u> ext Cancel                                                                                                    |   |

8. Jeśli komputer nie jest podłączony do urządzenia wielofunkcyjnego, w obszarze **Wybierz port** drukarki zaznacz opcję **Utwórz nowy port**.

| a 🚓 | ld Printer                                    |                                                                 | x |
|-----|-----------------------------------------------|-----------------------------------------------------------------|---|
| 0   | Add Printer                                   |                                                                 |   |
|     | Choose a printer port                         |                                                                 |   |
|     | A printer port is a type of conne<br>printer. | ection that allows your computer to exchange information with a |   |
|     | ○ <u>U</u> se an existing port:               | LPT1: (Printer Port)                                            |   |
|     | • Create a new port:                          |                                                                 |   |
|     | Type of port:                                 | Standard TCP/IP Port                                            |   |
|     |                                               |                                                                 |   |
|     |                                               |                                                                 |   |
|     |                                               |                                                                 |   |
|     |                                               |                                                                 |   |
|     |                                               |                                                                 |   |
|     |                                               | <u>N</u> ext Cancel                                             |   |

9. Z rozwijanego menu Type of port wybierz opcję Standard TCP/IP Port. Kliknij przycisk Dalej.

 W obszarze Wpisz nazwę hosta drukarki lub adres IP w polu tekstowym Nazwa hosta drukarki lub adres IP wpisz nazwę lub adres IP urządzenia wielofunkcyjnego, a następnie kliknij przycisk Dalej.

| Type a printer hostnan               | ne or IP address                       |
|--------------------------------------|----------------------------------------|
| Device <u>t</u> ype:                 | Autodetect 💌                           |
| Hostname or IP <u>a</u> ddress:      |                                        |
| Port name:                           |                                        |
| $\mathbf{V}$ Query the printer and a | automatically select the driver to use |
|                                      |                                        |
|                                      |                                        |
|                                      |                                        |
|                                      |                                        |
|                                      |                                        |

w polu tekstowym **Port Name** (Nazwa portu).

11. W obszarze Install the print driver (Zainstaluj sterownik druku) kliknij przycisk Z dysku.

| and Add Printer 🖉 🖉                                                                                                    | ×  |
|----------------------------------------------------------------------------------------------------|----|
| 🕝 🖶 Add Printer                                                                                                    |    |
| Install the printer driver<br>Select the manufacturer and model of your printer. If your printer came with an installation<br>disk, click Have Disk. If your printer is not listed, consult your printer documentation for<br>compatible printer software.                                                                                                    |    |
| Manufacturer       Printers         Fujitsu       Image: HP 2500C Series Printer         Generic       Image: HP 2500C Series Printer         Gestetner       Image: HP 2500C Series Printer         Image: HP 2500C Series Printer       Image: HP 2500C Series Printer         Image: HP 2500C Series Printer       Image: HP 2500C Series Printer         Image: HP 250 |    |
| Image: This driver is digitally signed.     Image: Windows Update     Have Disk       Tell me why driver signing is important     Image: Have Disk     Image: Have Disk                                                                                                    |    |
| Next Canc                                                                                                    | el |

12. W oknie dialogowym Install From Disk (Instaluj z dysku) kliknij przycisk Browse (Przeglądaj).

| Install Fro | om Disk                                                                                                   | ×            |
|-------------|----------------------------------------------------------------------------------------------------|--------------|
| <b>"</b>    | Insert the manufacturer's installation disk, and then make sure that the correct drive is selected below. | OK<br>Cancel |
|             | Copy manufacturer's files from:                                                                           | Browse       |

- 13. Wyszukaj i wybierz plik .INF sterownika MFP Send Fax, wyodrębniony w kroku 1.
  - **UWAGA:** Dostępne są dwie wersje pliku .INF: 32-bitowa wersja dla systemów Windows 2000, Windows XP, Windows Vista i Windows 7 oraz 64-bitowa wersja dla systemów Windows XP Professional x64, Windows Vista x64 i Windows 7.

W razie wybrania błędnej wersji pliku zostanie wyświetlony następujący komunikat: **The specified location does not contain information about your printer** (Podana lokalizacja nie zawiera informacji o Twojej drukarce).

- **14.** Kliknij przycisk **Otwórz**.
- **15.** Kliknij przycisk **OK**.
- 16. W oknie Zainstaluj sterownik drukarki kliknij przycisk Dalej.

| a 🚓 | ld Printer                                                                                                    | × |
|-----|----------------------------------------------------------------------------------------------------|---|
| 0   | Add Printer                                                                                                    |   |
|     | Install the printer driver                                                                                                    |   |
|     | Select the manufacturer and model of your printer. If your printer came with an installation disk, click Have Disk. If your printer is not listed, consult your printer documentation for compatible printer software. |   |
|     | Printers WHP MFP Send Fax                                                                                                    |   |
|     | Image: Minimum Provided Control     Mindows Update       Image: Tell me why driver signing is important     Image: Minimum Provided Control                                                                            |   |
|     | <u>N</u> ext Cancel                                                                                                    |   |

 W polu tekstowym Nazwa drukarki jest wyświetlana domyślna nazwa HP MFP Send Fax. Nazwę tę można zmienić, wpisując nową nazwę w polu tekstowym.

| a 🎝 | dd Printer               |                                          |                     | X |
|-----|--------------------------|------------------------------------------|---------------------|---|
| G   | Add Printer              |                                          |                     |   |
|     | Type a printer na        | ne                                       |                     |   |
|     | Printer name:            | HP MFP Send Fax                          |                     | - |
|     |                          | Set as the <u>d</u> efault printer       |                     |   |
|     | This printer will be in: | stalled with the HP MFP Send Fax driver. |                     |   |
|     |                          |                                          |                     |   |
|     |                          |                                          |                     |   |
|     |                          |                                          |                     |   |
|     |                          |                                          |                     |   |
|     |                          |                                          |                     |   |
|     |                          |                                          |                     |   |
|     |                          |                                          |                     |   |
|     |                          |                                          |                     | _ |
|     |                          |                                          | <u>N</u> ext Cancel |   |

**18.** Kliknij przycisk **Dalej**.

- **19.** Zostanie wyświetlony ekran z opcjami strony testowej. Aby wysłać faks do innego urządzenia, kliknij przycisk **Print a test page** (Drukuj stronę testową).
  - **UWAGA:** Mimo iż przycisk opcji jest zatytułowany **Drukuj stronę testową**, nie będzie lokalnie drukowana żadna strona.

| ad 🌄       | d Printer                                                                                                    | × |
|------------|----------------------------------------------------------------------------------------------------|---|
| $\bigcirc$ | Add Printer                                                                                                    |   |
|            | You've successfully added HP MFP Send Fax                                                                                                    |   |
|            | To see if the printer is working correctly, or to see troubleshooting information for the printer, print<br>a test page.<br>Print a test page |   |
|            | <u>F</u> inish Cancel                                                                                                    |   |

**20.** Kliknij przycisk **Zakończ**.

# Odinstalowywanie sterownika HP MFP Send Fax

#### Dezinstalacja sterownika MFP Send Fax w systemie Windows XP

- 1. Kliknij przycisk Start, polecenie Ustawienia, a następnie polecenie Drukarki i faksy.
- 2. W oknie **Printers and Faxes** (Drukarki i faksy) prawym przyciskiem myszy kliknij drukarkę MFP, dla której zainstalowano sterownik MFP Send Fax, i kliknij pozycję **Delete** (Usuń).
- 3. Kliknij przycisk Start, polecenie Ustawienia, a następnie polecenie Drukarki i faksy.
- 4. Kliknij prawym przyciskiem myszy w obrębie okna **Printers and Faxes**, po czym kliknij pozycję **Server Properties**.
- 5. W oknie dialogowym **Print Server Properties** kliknij kartę **Drivers**.
- 6. Wybierz sterownik MFP Send Fax i kliknij przycisk **Remove** (Usuń).
- 7. Kliknij przycisk **OK**.

#### Dezinstalacja sterownika MFP Send Fax w systemie Windows Vista

- 1. Kliknij kolejno Start > Panel sterowania > Drukarka.
- 2. W oknie **Drukarki** kliknij prawym przyciskiem myszy urządzenie wielofunkcyjne, na której zainstalowano sterownik MFP Send Fax, i kliknij polecenie **Usuń**.
- Kliknij prawym przyciskiem myszy w oknie Drukarki i wybierz polecenie Właściwości serwera.
- 4. W oknie dialogowym Właściwości serwera wydruku kliknij kartę Sterowniki.
- 5. Wybierz sterownik MFP Send Fax i kliknij przycisk **Remove** (Usuń).
- 6. Kliknij przycisk **OK**.
# 2 Wysyłanie faksów

- Wysyłanie faksu do jednego odbiorcy
- Wysyłanie faksu do wielu odbiorców
- Wysyłanie faksu przy użyciu książki telefonicznej
- <u>Anulowanie zlecenia faksowania</u>
- Wstawianie znaków specjalnych do numeru faksu
- Edytowanie książki telefonicznej
- <u>Eksportowanie wpisów książki telefonicznej do pliku o wartościach rozdzielanych przecinkami</u> (<u>CSV</u>)
- Importowanie wpisów książki telefonicznej z pliku w formacie CSV
- <u>Połączenia głosowe i ponawianie prób</u>

## Wysyłanie faksu do jednego odbiorcy

- 1. Otwórz dokument do faksowania w programie, w którym był utworzony.
- 2. Kliknij menu File (Plik) i kliknij polecenie Print (Drukuj).
- 3. Wybierz sterownik HP MFP Send Fax na liście drukarek.
- 4. Kliknij przycisk OK lub Drukuj.

**UWAGA:** Kliknij przycisk, który powoduje przesłanie dokumentu do drukarki. Może on mieć różną nazwę w różnych programach.

 W obszarze Fax To w oknie dialogowym HP MFP Send Fax wpisz nazwę odbiorcy, numer faksu i nazwę firmy. Numer faksu jest jedyną wymaganą informacją.

Rozwijane pole **Recipient Name** (Nazwa odbiorcy) zawiera zarówno pojedynczych odbiorców, jak i nazwy grup. Jeżeli pole tekstowe jest puste i wybrano rozwijaną listę, to będzie ona zawierać 20 ostatnio używanych nazw, ustawionych w kolejności alfabetycznej. Jeśli pole listy zawiera tekst, to po otwarciu rozwijanego menu lista będzie zawierać wszystkie zgodne wpisy. Lista rozwijana **Recipient Name** (Nazwa odbiorcy) zawiera maksymalnie 20 wpisów. Po osiągnięciu tego maksimum, nowy wpis zastępuje najstarszy wpis z listy.

| cipient Name:<br>hn Smith View (required)<br>(5-1212 | Name Number                                     |
|------------------------------------------------------|-------------------------------------------------|
| c Number: (required)                                 |                                                 |
| (Number: (required)<br>5-1212                        | Texa                                            |
| 0-1212                                               | To an I                                         |
|                                                      | <u>10 10 10 10 10 10 10 10 10 10 10 10 10 1</u> |
| mpany Name:                                          |                                                 |
| 3C Company                                           |                                                 |
| dd to Phone Book                                     | Delete                                          |
|                                                      |                                                 |
| lude With Fax                                        |                                                 |
| Cover Page                                           |                                                 |
| tes:                                                 |                                                 |
|                                                      |                                                 |
|                                                      |                                                 |
| Nant.                                                |                                                 |
|                                                      |                                                 |
|                                                      | Course -                                        |
| sge:                                                 | Plomee                                          |

**UWAGA:** Listę znaków specjalnych, które można wpisać w polu tekstowym **Numer faksu**, można znaleźć w sekcji <u>Wstawianie znaków specjalnych do numeru faksu na stronie 44</u>.

- 6. Kliknij przycisk **Add to Phone Book**, aby dodać informacje o odbiorcy do książki telefonicznej sterownika MFP Send Fax. Ta czynność jest opcjonalna.
- **WAGA:** Kliknij przycisk **Clear Fields** (Wyczyść pola), aby usunąć wszystkie wartości z pól **Recipient Name** (Nazwa odbiorcy), **Fax Number** (Numer faksu) i **Company Name** (Nazwa firmy).
- 7. W oknie dialogowym HP MFP Send Fax w obszarze Include With Fax (Dołącz do faksu) wyświetlane są informacje na temat domyślnej strony wiodącej. Można zmienić te informacje dla każdego zlecenia faksowania.
  - **UWAGA:** Aby skonfigurować ustawienia domyślnej strony wiodącej dla wszystkich faksów, Konfigurowanie na stronie 59.
- Jeśli włączono funkcję kodów bilingowych, wpisz kod bilingowy w obszarze Billing Information (Informacje bilingowe) okna dialogowego HP MFP Send Fax. Kod bilingowy można zmieniać dla poszczególnych zadań faksowania.

| Fex To                                                                            |            |        |                |           |
|-----------------------------------------------------------------------------------|------------|--------|----------------|-----------|
| Beoplent Name:                                                                    | -          | 10.000 | Fag Recipients | Name -    |
|                                                                                   | Ŷ          |        | Nane           | Number    |
| Eas Number                                                                        | (required) |        |                |           |
|                                                                                   | 1          | Ju     |                |           |
| Company Name:                                                                     |            |        |                |           |
| 17-174-0560 DB                                                                    |            |        | -              |           |
|                                                                                   | -          |        | -              |           |
| Add to Phone Book                                                                 | Cee Table  |        |                | Debete 11 |
|                                                                                   |            |        |                |           |
|                                                                                   |            |        |                |           |
| Include With Fac                                                                  |            |        |                |           |
| include With Fax                                                                  |            |        |                |           |
| Include With Fair                                                                 |            |        |                |           |
| Include With File<br>Coger Page<br>Upter                                          |            |        |                |           |
| Include With Fas<br>Coyer Page<br>Soles:                                          |            |        |                |           |
| Include With Fas<br>Coyer Page<br>Jjohes:                                         |            |        |                |           |
| hdude With Fax                                                                    |            |        |                |           |
| Include With Fair                                                                 |            |        |                |           |
| Indude With Fair<br>Corge Page<br>Solgest<br>Solgest<br>Inage                     |            |        |                |           |
| Include With Fair<br>Corge Page<br>Spines:<br>Subject:<br>Image<br>Biling Hometon |            |        |                | - Bran    |

- Aby wysłać faks z domyślnymi preferencjami dotyczącymi nadawcy, jakości faksu, informacji dotyczących powiadamiania i podglądu, kliknij przycisk Send.
- **UWAGA:** Kliknij kartę **Setup** w oknie dialogowym **HP MFP Send Fax**, aby przejrzeć ustawienia nadawcy, jakości faksu, powiadamiania i podglądu. Można zmienić te informacje dla każdego zlecenia faksowania. Kliknij opcję **Wyślij**, aby wysłać faks.

 Jeżeli zaznaczona została opcja Wyświetl podgląd przed wysłaniem faksu na karcie Konfiguracja, pojawi się podgląd zlecenia faksowania. Sprawdź faks.

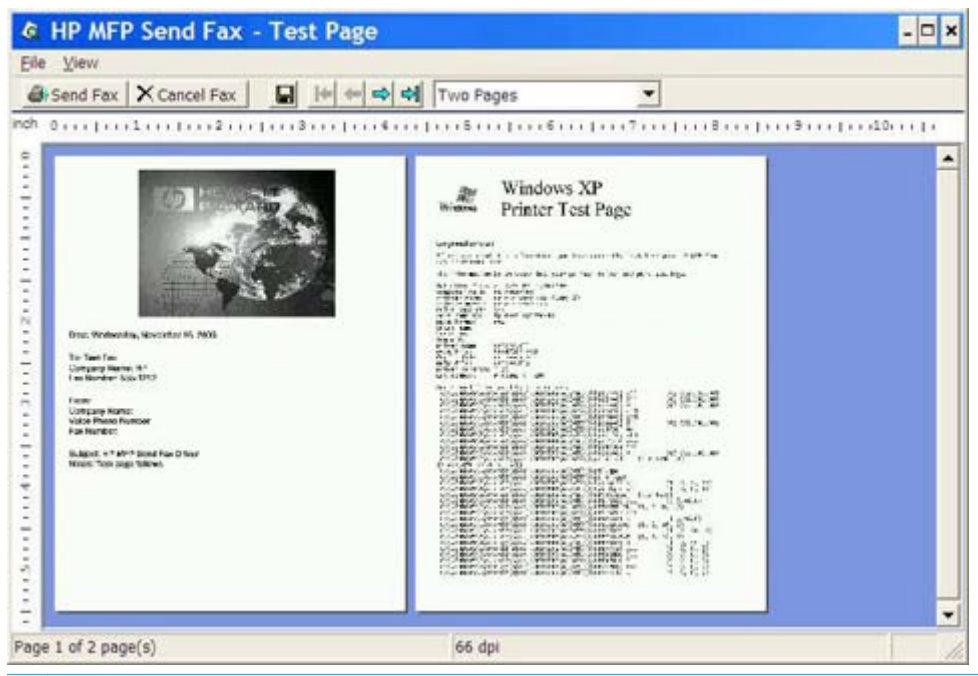

- **WAGA:** Podczas korzystania z funkcji Point and Print (Wskaż i drukuj) funkcja podglądu faksów nie jest dostępna. Point and Print (Wskaż i drukuj) to funkcja systemu Windows, dzięki której można podłączać, drukować i wysyłać faksy na drukarce zdalnej bez korzystania z dysków instalacyjnych. Informacje konfiguracyjne i pliki są pobierane automatycznie z serwera druku do komputera klienta.
- Aby zmienić rozmiar podglądu dokumentu, należy kliknąć opcję Widok lub skorzystać menu rozwijanego powiększania.
- 12. Do nawigacji w dokumencie służą przyciski strzałek.
- **13.** Kliknij przycisk **Send Fax** (Wyślij faks), aby wysłać faks, lub kliknij przycisk **Cancel Fax** (Anuluj faks), aby zamknąć sterownik wysyłania faksów.

### Wysyłanie faksu do wielu odbiorców

- 1. Otwórz dokument do faksowania w programie, w którym był utworzony.
- 2. Kliknij menu File (Plik) i kliknij polecenie Print (Drukuj).
- 3. Wybierz sterownik HP MFP Send Fax na liście drukarek.
- 4. Kliknij przycisk OK lub Drukuj.

**WAGA:** Kliknij przycisk, który powoduje przesłanie dokumentu do drukarki. Może on mieć różną nazwę w różnych programach.

5. W obszarze **Fax To** w oknie dialogowym **HP MFP Send Fax** wpisz nazwę odbiorcy, numer faksu i nazwę firmy.

Rozwijane pole **Recipient Name** (Nazwa odbiorcy) zawiera zarówno pojedynczych odbiorców, jak i nazwy grup. Jeżeli pole tekstowe jest puste i wybrano rozwijaną listę, to będzie ona zawierać 20 ostatnio używanych nazw, ustawionych w kolejności alfabetycznej. Jeśli pole listy zawiera tekst, to po otwarciu rozwijanego menu lista będzie zawierać wszystkie zgodne wpisy. Lista rozwijana **Recipient Name** (Nazwa odbiorcy) zawiera maksymalnie 20 wpisów. Po osiągnięciu tego maksimum, nowy wpis zastępuje najstarszy wpis z listy.

| Recipient Name:   |             |       | Fax Recipients |         |   |
|-------------------|-------------|-------|----------------|---------|---|
| John Smith        | ~           | LUI   | Name           | Number  | 1 |
| Eax Number:       | (required)  | -     |                |         |   |
| 555-1212          |             | Io -> |                |         |   |
| Company Name:     |             |       |                |         |   |
| ABC Company       |             |       |                |         |   |
| Add to Phone Book | Qear Fields |       |                | Delete. |   |
| Include With Fax  |             |       |                |         |   |
| Cover Page        |             |       |                |         |   |
| Notes:            |             |       |                |         | ~ |
|                   |             |       |                |         | 5 |
| Subject:          |             |       |                |         |   |
| Image:            |             |       |                | Browse  |   |
|                   |             |       |                |         |   |
|                   |             |       |                |         |   |

- **UWAGA:** Numer faksu jest jedyną wymaganą informacją. <u>Wstawianie znaków specjalnych do</u> <u>numeru faksu na stronie 44</u>, gdzie znajduje się lista znaków specjalnych, których można używać w polu tekstowym **Fax Number** (Numer faksu).
- Kliknij przycisk Add to Phone Book, aby dodać informacje o odbiorcy do książki telefonicznej sterownika MFP Send Fax. Ta czynność jest opcjonalna.

**WAGA:** Kliknij przycisk **Clear Fields** (Wyczyść pola), aby usunąć wszystkie wartości z pól **Recipient Name** (Nazwa odbiorcy), **Fax Number** (Numer faksu) i **Company Name** (Nazwa firmy).

- Kliknij przycisk To -> (Do), aby dodać informacje o odbiorcy w polu Fax Recipients (Odbiorcy faksu).
- Powtórz kroki od 5 do 7 dla każdego odbiorcy faksu. Faks zostanie wysłany do wszystkich odbiorców, których nazwy znajdują się w polu Fax Recipients.

9. Jeśli włączono funkcję kodów bilingowych, wpisz kod bilingowy w obszarze Billing Information (Informacje bilingowe) okna dialogowego HP MFP Send Fax. Kod bilingowy można zmieniać dla poszczególnych zadań faksowania.

| HACING ANT TOWING' |             |       | Env Revisients |          |
|--------------------|-------------|-------|----------------|----------|
| Designed a reason  | v           | 1.1.3 | Name           | Number   |
| Fan Number         | (equired)   |       |                |          |
|                    |             | 10-s  |                |          |
| Company Name:      |             |       | -              |          |
|                    |             |       | L              |          |
| And to Press Stock | Over Fields |       |                | Debite . |
|                    |             |       |                |          |
| Include With Fait  |             |       |                |          |
|                    |             |       |                |          |
| Coyer Page         |             |       |                |          |
| Coyer Page         |             |       |                |          |
| Coyer Page         |             |       |                | 6        |
| Coyer Page         |             |       |                | 3        |
| Coyer Page         |             |       |                |          |
| Coyer Page         |             |       |                |          |
| Coyer Page         |             |       |                | - Briger |
| Coyer Page         |             |       |                | - Briger |

- Aby wysłać faks z domyślnymi preferencjami dotyczącymi nadawcy, jakości faksu, informacji dotyczących powiadamiania i podglądu, kliknij przycisk Send.
  - **UWAGA:** Kliknij kartę **Setup** w oknie dialogowym **HP MFP Send Fax**, aby przejrzeć ustawienia nadawcy, jakości faksu, powiadamiania i podglądu. Można zmienić te informacje dla każdego zlecenia faksowania. Kliknij opcję **Wyślij**, aby wysłać faks.

 Jeżeli zaznaczona została opcja Wyświetl podgląd przed wysłaniem faksu na karcie Konfiguracja, pojawi się podgląd zlecenia faksowania. Sprawdź faks.

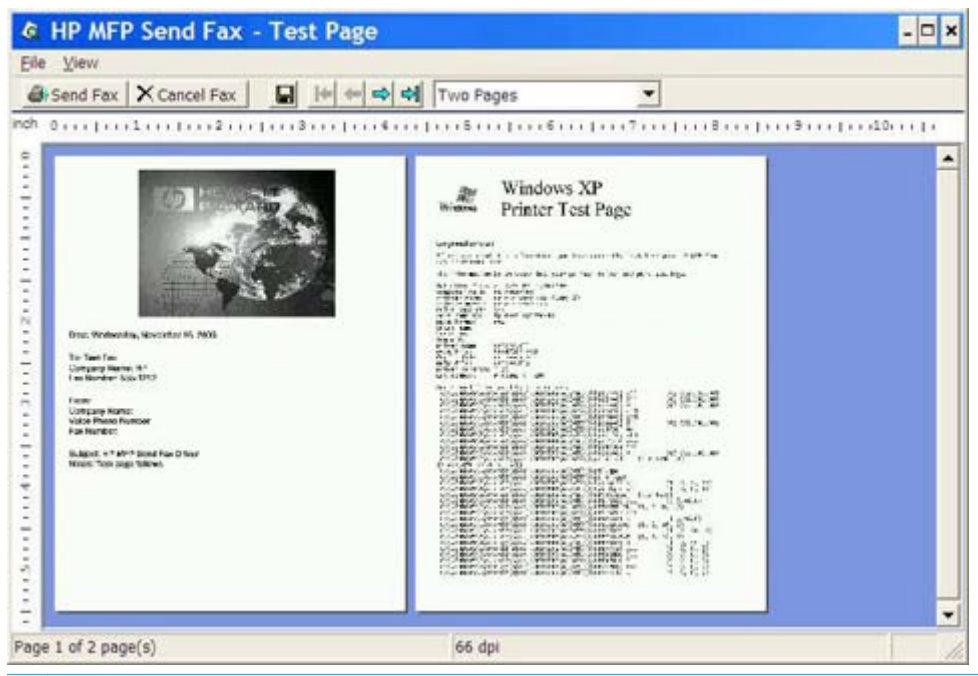

- **WAGA:** Podczas korzystania z funkcji Point and Print (Wskaż i drukuj) funkcja podglądu faksów nie jest dostępna. Point and Print (Wskaż i drukuj) to funkcja systemu Windows, dzięki której można podłączać, drukować i wysyłać faksy na drukarce zdalnej bez korzystania z dysków instalacyjnych. Informacje konfiguracyjne i pliki są pobierane automatycznie z serwera druku do komputera klienta.
- Aby zmienić rozmiar podglądu dokumentu, należy kliknąć opcję Widok lub skorzystać menu rozwijanego powiększania.
- 13. Do nawigacji w dokumencie służą przyciski strzałek.
- 14. Kliknij przycisk **Send Fax** (Wyślij faks), aby wysłać faks, lub kliknij przycisk **Cancel Fax** (Anuluj faks), aby zamknąć sterownik wysyłania faksów.

### Wysyłanie faksu przy użyciu książki telefonicznej

- 1. Otwórz dokument do faksowania w programie, w którym był utworzony.
- 2. Kliknij menu File (Plik) i kliknij polecenie Print (Drukuj).
- 3. Wybierz sterownik HP MFP Send Fax na liście drukarek.
- 4. Kliknij przycisk OK lub Drukuj.

**WAGA:** Kliknij przycisk, który powoduje przesłanie dokumentu do drukarki. Może on mieć różną nazwę w różnych programach.

5. W obszarze Fax To okna dialogowego HP MFP Send Fax kliknij ikonę książki.

|                     |              | and the second second | Fax Recipients | allat. al.      |
|---------------------|--------------|-----------------------|----------------|-----------------|
|                     | ~            |                       | Name           | Number          |
| Eax Number:         | (required)   |                       | -              |                 |
|                     |              | o ->                  |                |                 |
| Company Name:       |              |                       |                |                 |
|                     |              |                       |                |                 |
| Add to Phone Book   | Clear Fields |                       |                | Delete          |
|                     |              |                       |                |                 |
| nclude With Fax     |              |                       |                |                 |
| Co <u>v</u> er Page |              |                       |                |                 |
| <u>N</u> otes:      |              |                       |                |                 |
|                     |              |                       |                |                 |
|                     |              |                       |                |                 |
| Subject:            |              |                       |                |                 |
|                     |              |                       |                | Province        |
| mage:               |              |                       |                | CHI CHINE STORE |

 W oknie dialogowym Add Recipients From Phone Book (Dodaj odbiorców z książki telefonicznej) zaznacz nazwy poszczególnych odbiorców faksu i kliknij przycisk To -> (Do), aby zapełnić pole Fax Recipients (Odbiorcy faksu).

| l ype name or sele | ect from list: | ]     | Fax Recipients |        |
|--------------------|----------------|-------|----------------|--------|
| Name               | Number         | ]     | Name           | Number |
| John Smith         | 555-1212       |       |                |        |
| Mary Johnso        | n 5-1234       | To -> |                |        |
|                    |                |       |                |        |
| <                  | >              |       | <              |        |
| Details            | 2              |       | Delete         | •      |

7. Po dodaniu wszystkich odbiorców faksu do pola Odbiorcy faksu, kliknij przycisk OK.

**UWAGA:** Maksymalna liczba odbiorców faksu wynosi 100.

 W oknie dialogowym HP MFP Send Fax w obszarze Include With Fax (Dołącz do faksu) wyświetlane są informacje na temat domyślnej strony wiodącej. Można zmienić te informacje dla każdego zlecenia faksowania.

**UWAGA:** Aby skonfigurować ustawienia domyślnej strony wiodącej dla wszystkich faksów, Konfigurowanie na stronie 59.

**UWAGA:** Jeśli strona wiodąca jest używana podczas wysyłania faksu do wielu odbiorców, na podglądzie widoczna będzie strona wiodąca pierwszego odbiorcy. Jednak strona wiodąca będzie wysyłana do każdego odbiorcy osobno. Na każdej stronie wiodącej będzie widoczna nazwa tylko jednego odbiorcy.

9. Jeśli włączono funkcję kodów bilingowych, wpisz kod bilingowy w obszarze Billing Information (Informacje bilingowe) okna dialogowego HP MFP Send Fax. Kod bilingowy można zmieniać dla poszczególnych zadań faksowania.

| Recipient Name:                                                                                                    |             |       | Fax Recipients |          |
|----------------------------------------------------------------------------------------------------|-------------|-------|----------------|----------|
|                                                                                                    | v           | 1.1.3 | Name           | Number   |
| Ear Number                                                                                                    | (required)  |       |                |          |
|                                                                                                    |             | D-    |                |          |
| Dompeny Name:                                                                                                    |             |       |                |          |
|                                                                                                    |             |       | L              |          |
| Add to Preme Book                                                                                                    | Over Fields |       |                | Delate . |
|                                                                                                    |             |       |                |          |
| Include With Fail                                                                                                    |             |       |                |          |
| Crow Pare                                                                                                    |             |       |                |          |
| Tran Ter 1 wills                                                                                                    |             |       |                |          |
| joies.                                                                                                    |             |       |                | 6        |
| ijolen:                                                                                                    |             |       |                | đ        |
| yotes                                                                                                    |             |       |                | 6        |
| johen (                                                                                                    |             |       |                | -        |
| jamen and a state of the state of the state |             |       |                | 1        |
| Subias                                                                                                    |             |       |                | - Briger |
| Salgest                                                                                                    |             |       |                | - Briger |

- Aby wysłać faks do wszystkich odbiorców z domyślnymi preferencjami dotyczącymi nadawcy, jakości faksu, informacji dotyczących powiadamiania i podglądu, kliknij przycisk Send.
  - **UWAGA:** Kliknij kartę **Setup** w oknie dialogowym **HP MFP Send Fax**, aby przejrzeć ustawienia nadawcy, jakości faksu, powiadamiania i podglądu. Można zmienić te informacje dla każdego zlecenia faksowania. Kliknij opcję **Wyślij**, aby wysłać faks.

 Jeżeli zaznaczona została opcja Wyświetl podgląd przed wysłaniem faksu na karcie Konfiguracja, pojawi się podgląd zlecenia faksowania. Sprawdź faks.

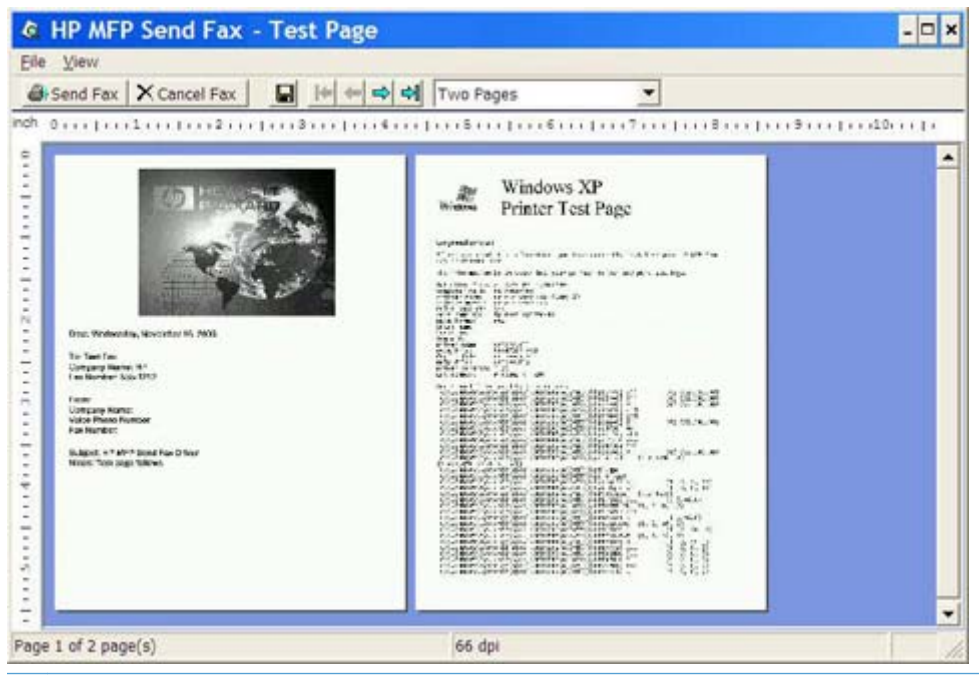

- **WAGA:** Podczas korzystania z funkcji Point and Print (Wskaż i drukuj) funkcja podglądu faksów nie jest dostępna. Point and Print (Wskaż i drukuj) to funkcja systemu Windows, dzięki której można podłączać, drukować i wysyłać faksy na drukarce zdalnej bez korzystania z dysków instalacyjnych. Informacje konfiguracyjne i pliki są pobierane automatycznie z serwera druku do komputera klienta.
- Aby zmienić rozmiar podglądu dokumentu, należy kliknąć opcję Widok lub skorzystać menu rozwijanego powiększania.
- 13. Do nawigacji w dokumencie służą przyciski strzałek.
- 14. Kliknij przycisk **Send Fax** (Wyślij faks), aby wysłać faks, lub kliknij przycisk **Cancel Fax** (Anuluj faks), aby zamknąć sterownik wysyłania faksów.

#### Anulowanie zlecenia faksowania

1. Na panelu sterowania urządzenia MFP naciśnij czerwony przycisk Stop.

**UWAGA:** W menu wyświetlana jest lista aktywnych zadań, które można anulować.

2. Wybierz żądane zadanie i naciśnij przycisk OK.

## Wstawianie znaków specjalnych do numeru faksu

W polu tekstowym **Fax Number**, oprócz cyfr od 0 do 9, można wprowadzać znaki specjalne.

| Znak specjalny | Funkcja                                                                                                    |
|----------------|----------------------------------------------------------------------------------------------------|
| -              | Znak łącznika w numerze faksu umożliwia łatwiejsze<br>odczytywanie numeru faksu.                                                                                                    |
| ()             | Wstaw nawiasy do numeru faksu, aby ułatwić jego<br>odczytanie.                                                                                                    |
| []             | Wstaw nawiasy kwadratowe, aby ukryć część numeru faksu,<br>co zapobiegnie jej drukowaniu na stronie tytułowej faksu,<br>raportach połączeń i potwierdzeniach przesyłanych pocztą<br>elektroniczną. To ważne, ponieważ numer faksu może<br>zawierać kod dostępu do karty telefonicznej. Aby ukryć kod<br>dostępu do karty telefonicznej, należy wpisać kod<br>w nawiasie. |
| *              | Gwiazdka oznacza ton DTMF.                                                                                                    |
| #              | Krzyżyk oznacza ton DTMF.                                                                                                    |
| ,              | Za pomocą przecinka można wstawić 2-sekundową pauzę<br>podczas wybierania numeru faksu. Za pomocą wielu<br>przecinków można wstawić dłuższą pauzę podczas<br>wybierania numeru faksu.                                                                                                    |

#### Tabela 2-1 Znaki specjalne

### Edytowanie książki telefonicznej

Książka telefoniczna może służyć do przechowywania informacji kontaktowych pojawiających się w obszarze **Fax To** (Faks do) okna dialogowego **HP MFP Send Fax**. Nazwy można dodawać do książki telefonicznej i je z niej usuwać.

Książkę telefoniczną sterownika MFP Send Fax można importować i eksportować.

#### Dodawanie nazw/imion i nazwisk do książki telefonicznej

**UWAGA:** Aby dodać nazwy do książki telefonicznej, na karcie **Fax Job** (Zadanie faksowania) kliknij ikonę książki lub na karcie **Setup** (Konfiguracja) kliknij opcję **Edit Phone Book** (Edycja książki telefonicznej).

 Na karcie Fax Job w obszarze Fax To okna dialogowego HP MFP Send Fax kliknij ikonę książki. Spowoduje to otwarcie okna dialogowego Add Recipients from Phone Book (Dodaj odbiorców z książki telefonicznej).

|                                                                                                    |             | I I I | Name   | Number |
|----------------------------------------------------------------------------------------------------|-------------|-------|--------|--------|
| av Number                                                                                                    | (required)  | -     | - Nome | Hambor |
| ax number.                                                                                                    | (eduico)    | To->  |        |        |
| ompany Name:                                                                                                    |             | 10.1  |        |        |
|                                                                                                    |             |       |        |        |
| Add to Phone Book                                                                                               | Class Balda |       |        | Delate |
| Head of the second second second second second second second second second second second second second second s |             |       |        |        |
| nclude With Fax                                                                                                 |             |       |        |        |
| Co <u>v</u> er Page                                                                                             |             |       |        |        |
| lotes:                                                                                                    |             |       |        | A      |
|                                                                                                    |             |       |        |        |
|                                                                                                    |             |       |        | ~      |
| Subject:                                                                                                    |             |       |        |        |
|                                                                                                    |             |       |        | Browse |
| nage:                                                                                                    |             |       |        |        |

2. W oknie dialogowym Add Recipients from Phone Book (Dodaj odbiorców z książki telefonicznej) kliknij opcję Edit Phone Book (Edycja książki telefonicznej). Spowoduje to otwarcie okna dialogowego Edit Phone Book. W oknie dialogowym Edit Phone Book kliknij opcję Add Entry (Dodaj pozycję), aby otworzyć okno dialogowe Add Entry to Phone Book (Dodaj pozycję do książki telefonicznej). Wpisz nazwę odbiorcy, numer faksu i nazwę firmy, a następnie kliknij przycisk OK.

| lame       | Number   |           |
|------------|----------|-----------|
| John Smith | 555-1212 | Add Entry |
|            |          | Add Group |
|            |          | Export    |
|            |          | Import    |

- 3. Kliknij opcję Edit Phone Book (Edycja książki telefonicznej).
- 4. W oknie dialogowym **Dodaj do książki telefonicznej** wpisz w polach tekstowych nazwę odbiorcy, numer faksu i nazwę firmy.

| Add Entry to Phor | ne Book 🛛 💽 🗙 |
|-------------------|---------------|
| Recipient Name:   | John Smith    |
| Fax Number:       | 555-1212      |
| Company Name:     | ABC Inc.      |
|                   | DK Cancel     |

5. Kliknij przycisk **OK**.

- W oknie dialogowym Edit Phone Book (Edycja książki telefonicznej) kliknij przycisk Add Entry (Dodaj pozycję), aby dodać kolejne nazwy.
- 7. Po zakończeniu dodawania nazw kliknij przycisk **OK**.

#### Dodawanie grup do książki telefonicznej

**WAGA:** Aby dodać grupę do książki telefonicznej, na karcie **Fax Job** (Zadanie faksowania) kliknij ikonę książki lub na karcie **Setup** (Konfiguracja) kliknij opcję **Edit Phone Book** (Edycja książki telefonicznej). Jeśli dodajesz grupę za pomocą karty **Setup**, przejdź do kroku 3 tej procedury.

- Na karcie Fax Job w obszarze Fax To okna dialogowego HP MFP Send Fax kliknij ikonę książki. Spowoduje to otwarcie okna dialogowego Add Recipients from Phone Book (Dodaj odbiorców z książki telefonicznej).
- W oknie dialogowym Add Recipients from Phone Book (Dodaj odbiorców z książki telefonicznej) wyróżnij nazwę na liście i kliknij opcję Edit Phone Book (Edycja książki telefonicznej).
- 3. W oknie dialogowym Edit Phone Book kliknij przycisk Add Group (Dodaj grupę). Spowoduje to otwarcie okna dialogowego Add Group to Phone Book (Dodaj grupę do książki telefonicznej). Wpisz nazwę grupy do pola tekstowego Group Name, a następnie wpisz nazwę lub wybierz ją z listy z lewej strony okna dialogowego. Kliknij przycisk Add (Dodaj), aby skopiować wybraną nazwę do pola Members (Członkowie). Po zakończeniu dodawania grupy kliknij przycisk OK.
  - **UWAGA:** Możesz sprawdzić informacje kontaktowe przed dodaniem informacji do grupy, klikając opcję **Details** (Szczegóły). Spowoduje to otwarcie okna dialogowego **Details**. Sprawdź informacje i kliknij przycisk **OK** lub **Anuluj**. Nie można edytować informacji w tym oknie dialogowym.

#### Usuwanie nazw/imion i nazwisk z książki telefonicznej

- **UWAGA:** Aby usuwać nazwy z książki telefonicznej, na karcie **Fax Job** (Zadanie faksowania) kliknij ikonę książki lub na karcie **Setup** (Konfiguracja) kliknij opcję **Edit Phone Book** (Edycja książki telefonicznej). Jeśli usuwasz nazwy za pomocą karty **Setup**, przejdź do kroku 3 tej procedury.
  - Na karcie Fax Job w obszarze Fax To okna dialogowego HP MFP Send Fax kliknij ikonę książki. Spowoduje to otwarcie okna dialogowego Add Recipients from Phone Book (Dodaj odbiorców z książki telefonicznej).

|                   | ~            | LU | Name | Number         |
|-------------------|--------------|----|------|----------------|
| ax Number:        | (required)   |    | -    |                |
|                   |              |    |      |                |
| Company Name:     |              |    |      |                |
|                   |              |    | -    |                |
| Add to Phone Book | Clear Fields |    |      | <u>D</u> elete |
|                   |              |    |      |                |
| Cover Page        |              |    |      |                |
| Notes:            |              |    |      | ~              |
| ₹                 |              |    |      |                |
|                   |              |    |      | ×              |
| -                 |              |    |      |                |
| Subject:          |              |    |      |                |
| Subject:          |              |    |      | Browse         |

2. W oknie dialogowym Add Recipients from Phone Book (Dodaj odbiorców z książki telefonicznej) wyróżnij nazwę na liście i kliknij opcję Edit Phone Book (Edycja książki telefonicznej).

| Name        | Number   | ]    | Fax Recipients | Number |
|-------------|----------|------|----------------|--------|
| John Smith  | 555-1212 |      | 1.0.0000       |        |
| Mary Johnso | n 5-1234 |      | -              |        |
|             |          | To-> |                |        |
|             |          |      |                |        |
|             |          |      |                |        |
|             |          |      |                |        |
| -           |          |      |                |        |
| <           | >        |      | <              |        |
| Dataila     |          |      | Dalata         |        |

 W oknie dialogowym Edit Phone Book (Edycja książki telefonicznej) zaznacz nazwę, którą chcesz usunąć, i kliknij przycisk Delete (Usuń). Sprawdź wynik usunięcia w oknie dialogowym CONFIRM (Potwierdzenie). Kliknięcie opcji Yes trwale usuwa tę pozycję z książki telefonicznej.

| Name<br>Later Casilla | Number | _         |
|-----------------------|--------|-----------|
| Mary Johnson          | 5-1234 | Add Entry |
|                       |        | Add Group |
|                       |        | Export    |
|                       |        | Import    |

#### Edytowanie nazw/imion i nazwisk w książce telefonicznej

**UWAGA:** Aby edytować nazwy w książce telefonicznej, na karcie **Fax Job** (Zadanie faksowania) kliknij ikonę książki lub na karcie **Setup** (Konfiguracja) kliknij opcję **Edit Phone Book** (Edycja książki telefonicznej). Jeśli edytujesz nazwy za pomocą karty **Setup**, przejdź do kroku 3 tej procedury.

 Na karcie Fax Job w obszarze Fax To okna dialogowego HP MFP Send Fax kliknij ikonę książki.

|                                                                                                    | ~            | 1 1 1 1 | Name     | Number |
|----------------------------------------------------------------------------------------------------|--------------|---------|----------|--------|
| Fax Number:                                                                                                    | (required    |         |          |        |
|                                                                                                    |              | o->     |          |        |
| Company Name:                                                                                                    |              |         |          |        |
|                                                                                                    |              | 36-36   | <i>i</i> |        |
| Add to Phone Book                                                                                                    | Clear Fields |         |          | Delete |
|                                                                                                    |              |         |          |        |
| nclude With Fax                                                                                                    |              |         |          |        |
| Co <u>v</u> er Page                                                                                                    |              |         |          |        |
| Notes:                                                                                                    |              |         |          | ~      |
|                                                                                                    |              |         |          |        |
|                                                                                                    |              |         |          | ~      |
|                                                                                                    |              |         |          |        |
| Professional Contraction of Contraction of Contract |              |         |          |        |
| Subject:                                                                                                    |              |         |          |        |
| Subject:                                                                                                    |              |         |          | Browse |

2. W oknie dialogowym Add Recipients From Phone Book (Dodaj odbiorców z książki telefonicznej) zaznacz nazwę, którą chcesz edytować, i kliknij opcję Edit Phone Book (Edycja książki telefonicznej). Spowoduje to otwarcie okna dialogowego Edit Phone Book.

| Add Recipients Fro                 | m Phone Boo                  | )k   | Fau Recipiente | ?>     |
|------------------------------------|------------------------------|------|----------------|--------|
| Name<br>John Smith<br>Mary Johnson | Number<br>555-1212<br>5-1234 | To-> | Name           | Number |
| Details<br>Edit Phone Boo          | <b>.</b>                     |      | C Delete       | Cancel |

3. W oknie dialogowym Edit Phone Book wyróżnij jedną z nazw i kliknij przycisk Edit (Edytuj). Zostanie otwarte okno dialogowe Edit Phone Book Entry (Edycja pozycji w książce telefonicznej) i wyświetlone bieżące informacje kontaktowe. W razie potrzeby edytuj nazwę odbiorcy, numer faksu i nazwę firmy, a następnie kliknij przycisk OK. Spowoduje to ponowne otwarcie okna dialogowego Edit Phone Book.

| <u>R</u> ecipient Name: | John Smith |
|-------------------------|------------|
| <u>Fax Number:</u>      | 555-1212   |
| Company Name:           | ABC Inc.   |

- **WAGA:** Aby przeglądać informacje kontaktowe przed wysłaniem faksu, wybierz nazwę w oknie dialogowym **Edit Phone Book** (Edycja książki telefonicznej) i kliknij opcję **Details** (Szczegóły). Zostanie wyświetlone okno dialogowe **Details**. Sprawdź informacje i kliknij przycisk **OK** lub **Anuluj**. Nie można edytować informacji w tym oknie dialogowym.
- 4. Po zakończeniu edycji kliknij przycisk **OK**.

## Eksportowanie wpisów książki telefonicznej do pliku o wartościach rozdzielanych przecinkami (CSV)

Informacje kontaktowe z książki telefonicznej można eksportować do pliku CSV.

- 1. Nazwy z książki telefonicznej można eksportować za pomocą karty **Fax Job** (Zadanie faksowania) lub **Setup** (Konfiguracja).
  - Karta Fax Job: Kliknij ikonę książki, a następnie kliknij opcję Edit Phone Book (Edycja książki telefonicznej) w oknie dialogowym Add Recipients from Phone Book (Dodaj odbiorców z książki telefonicznej).
  - Karta Setup: Kliknij opcję Edit Phone Book (Edycja książki telefonicznej).
- 2. W oknie dialogowym Edit Phone Book (Edycja książki telefonicznej) kliknij opcję Export... (Eksportuj), aby otworzyć okno dialogowe File Save As (Zapisz plik jako). Wpisz ścieżkę oraz nazwę eksportowanego pliku CSV, a następnie kliknij przycisk OK. Wszystkie bieżące zapisane w książce telefonicznej pozycje zostaną zapisane w pliku. Jeśli plik CSV o podanej ścieżce i nazwie już istnieje, jest zastępowany przez zawartość książki telefonicznej.

## Importowanie wpisów książki telefonicznej z pliku w formacie CSV

Informacje kontaktowe do książki telefonicznej można importować z właściwie sformatowanego pliku CSV. Przy imporcie z pliku CSV zakłada się, że pierwszy rekord w pliku jest rekordem nagłówków, którego zawartość nie jest importowana. Jeżeli wpis w pliku CSV nie jest właściwie sformatowany, to program pomija cały rekord.

- 1. Nazwy można importować do książki telefonicznej za pomocą karty **Fax Job** (Zadanie faksowania) lub **Setup** (Konfiguracja).
  - Karta Fax Job: Kliknij ikonę książki, a następnie kliknij opcję Edit Phone Book (Edycja książki telefonicznej) w oknie dialogowym Add Recipients from Phone Book (Dodaj odbiorców z książki telefonicznej).
  - Karta Setup: Kliknij opcję Edit Phone Book (Edycja książki telefonicznej).
- W oknie dialogowym Edit Phone Book (Edycja książki telefonicznej) kliknij opcję Import... (Importuj), aby otworzyć okno dialogowe File Open (Otwórz plik). Wyróżnij plik, który chcesz importować, i kliknij przycisk OK.

3. Po sprawdzeniu wyróżnionego pliku zostaje otwarte okno dialogowe Map fields (Mapowanie pól). Podświetl wpis w kolumnie From (Z), a następnie podświetl pole w kolumnie To (Na). Kliknij opcję Map (Mapuj). Trzeba wybrać mapowania dla pól Name (Nazwa) i Phone Number (Numer telefonu). Podawanie i mapowanie pola Company name (Nazwa firmy) jest opcjonalne. Wybrane tu mapowania będą obowiązywać dla wszystkich rekordów w danym pliku CSV.

| From:<br>Comma Separated Values<br>import test.csv | Fax Phone Book               |             |
|----------------------------------------------------|------------------------------|-------------|
| Field                                              | Field                        | Mapped From |
| Name<br>Fax Number<br>Company Name                 | Name<br>Number<br>Company Na | Name        |
| <                                                  | <                            |             |

### Połączenia głosowe i ponawianie prób

Połączenia głosowe nie są umieszczane w dzienniku zdarzeń faksu i nie powodują generowania raportu T.30. Informacje o ponawianiu prób zlecenia faksowania znajdują się w następujących rozdziałach.

#### Raport połączenia faksowego

Kiedy wszystkie próby wysłania faksu zostaną wyczerpane, jest drukowany Raport połączenia faksowego wysłanego faksu. Zawiera on identyfikator dziennika zleceń faksowania. W Raporcie połączenia faksowego jest drukowany wynik ostatecznej próby.

Raport połączenia faksowego nie jest drukowany dla połączeń głosowych.

**UWAGA:** Raport połączenia faksowego generuje numery zleceń wyłącznie dla prób ostatecznych. Jeżeli jeden z tych raportów został ręcznie wydrukowany z menu, a ostatnie połączenie nie było ostateczną próbą wysłania faksu ani połączeniem głosowym, to Numer zlecenia będzie miał wartość zero.

#### Dziennik aktywności faksu

Połączenia głosowe domyślnie nie są umieszczane w Dzienniku zdarzeń faksu. Domyślnie dziennik zdarzeń faksu zawiera tylko ostatnią próbę wysłania faksu.

#### **Raport T.30**

Połączenia głosowe nie powodują wydrukowania raportu T.30. Wszystkie ponowne próby powodują jego wydrukowanie.

# 3 Konfigurowanie

- Ustawianie informacji o nadawcy
- Ustawianie jakości faksu
- Konfigurowanie ustawień powiadamiania
- <u>Ustawianie informacji na stronie wiodącej</u>
- <u>Ustawianie preferencji podglądu</u>
- Ustawianie preferencji sterownika drukowania faksów
- Konfigurowanie funkcji kodów bilingowych

### Ustawianie informacji o nadawcy

Domyślne informacje o nadawcy są umieszczane na wszystkich faksach wysyłanych przy użyciu sterownika wysyłania faksów urządzenia MFP, włącznie ze stronami wiodącymi. Informacje o nadawcy można zmienić dla poszczególnych faksów, korzystając z pól na karcie **Setup**.

**UWAGA:** Aby zastosować zmiany tylko do bieżącego zadania, wybierz pole wyboru **Apply Defaults to this job** (Zastosuj ustawienia domyślne do tego zadania) przed zamknięciem okna dialogowego **Default Settings** (Ustawienia domyślne).

1. Na karcie Konfiguracja kliknij opcję Edit Defaults (Edytuj domyślne).

2. W sekcji **Sender Information** okna dialogowego **Default Settings** wpisz domyślną nazwę nadawcy, nazwę firmy, numer faksu oraz numer telefonu głosowego.

| Sender Information        |                         |                        |             |
|---------------------------|-------------------------|------------------------|-------------|
| S <u>e</u> nder Name:     |                         | Company Name:          |             |
|                           |                         |                        |             |
| Eax Number:               |                         | Voice Phone Numbe      | er:         |
| Fax Quality               |                         |                        |             |
| Resolution:               | O Stan <u>d</u> ard     | ◯ F <u>i</u> ne        | ◯ Superfine |
| Notification              |                         |                        |             |
| Notification:             | <u>N</u> one            | ◯ <u>T</u> his Job     | On Error    |
| Туре:                     | • Print                 | O E-mail               |             |
|                           | E-mail <u>A</u> ddress: |                        |             |
| Include With Fax          |                         |                        |             |
| Note <u>s</u> :           |                         |                        |             |
| Subject:                  |                         |                        |             |
| lmage:                    |                         |                        | Browse      |
| Preview<br>Show Preview B | efore Sending Fax       | Apply Defaults to this | s job       |

- **WAGA:** Dane w polach informacji o nadawcy na karcie **Setup** są aktualizowane przy **pierwszym** wprowadzeniu danych nadawcy w polach informacji o nadawcy okna dialogowego **Default Settings**. Jeśli domyślne informacje o nadawcy zostaną zmienione później, pola informacji o nadawcy na karcie **Setup nie** zostaną odświeżone. Zmiany zostaną zapisane, lecz informacje te nie będą widoczne w oknie dialogowym. Aby wyświetlić nowe informacje, należy zakończyć pracę sterownika wysyłania faksów urządzenia MFP, a następnie ponownie go uruchomić.
- 3. Kliknij przycisk **OK**.

**UWAGA:** Aby wszystkie informacje domyślne ustawić jednocześnie, należy wybrać ustawienia jakości faksu, powiadomienia, strony tytułowej i podglądu, a następnie kliknąć przycisk **OK**.

### Ustawianie jakości faksu

Ustawienie jakości faksu określa rozdzielczość, w której urządzenie MFP wysyła faksy. Dostępne są następujące ustawienia jakości:

- Standardowa: 200 x 100 punktów na cal (dpi)
- Wysoka: 200 x 200 dpi
- Bardzo wysoka: 300 x 300 dpi

#### Ustawianie jakości faksu

1. Na karcie Konfiguracja kliknij opcję Edit Defaults (Edytuj domyślne).

2. W opcji **Jakość faksu** w oknie dialogowym **Ustawienia domyślne** wybierz domyślną jakość wysyłanych faksów.

| efault Settin      | ngs                       |                       | ? 🔀         |
|--------------------|---------------------------|-----------------------|-------------|
| Sender Information |                           |                       |             |
| Sender Name:       |                           | Company Name:         |             |
|                    |                           |                       |             |
| Eax Number:        |                           | Voice Phone Numb      | er:         |
|                    |                           |                       |             |
| Fax Quality        |                           |                       |             |
| Resolution:        | () Stan <u>d</u> ard      | ○ Fine                | O Superfine |
| Notification       |                           |                       | (           |
| Notification:      |                           | ◯ <u>T</u> his Job    | On Egror    |
| Type:              | • Print                   | O E-mail              |             |
|                    | E-mail <u>A</u> ddress:   |                       |             |
| Include With Fax   |                           |                       |             |
| Notes:             |                           |                       | <u>^</u>    |
|                    |                           |                       | <u>×</u>    |
| Subject:           |                           |                       |             |
| Image:             |                           |                       | Browse      |
| Preview            |                           |                       |             |
| Show Preview B     | efore Sending Fa <u>x</u> | Apply Defaults to the | nis job     |
|                    |                           |                       |             |
|                    |                           | <u>O</u> K            | Cancel Help |

3. Kliknij przycisk **OK**.

**WAGA:** Aby wszystkie informacje domyślne ustawić jednocześnie, należy wybrać ustawienia informacji o nadawcy, powiadomienia, strony tytułowej i podglądu, a następnie kliknąć przycisk **OK**.

#### Konfigurowanie ustawień powiadamiania

Ustawienia powiadomienia określają, kiedy i w jaki sposób wysyłane jest powiadomienie o stanie faksu wychodzącego.

- 1. Na karcie Konfiguracja kliknij opcję Edit Defaults (Edytuj domyślne).
- W opcji Powiadomienia w oknie dialogowym Ustawienia domyślne, wybierz sytuacje, w których chcesz otrzymywać powiadomienia:
  - **Brak**: powiadomienia nie są wysyłane.
  - To zlecenie: powiadomienia są wysyłane po wysłaniu faksu.
  - Przy błędzie: powiadomienia są wysyłane po wystąpieniu błędu.

| efault Settir           | ngs                       |                      | ? 🔀         |
|-------------------------|---------------------------|----------------------|-------------|
| Sender Information      |                           |                      |             |
| Sender Name:            |                           | Company Name:        |             |
|                         |                           | -                    |             |
| Eax Number:             |                           | Voice Phone Numb     | er:         |
|                         |                           |                      |             |
| Fax Quality             |                           |                      |             |
| Resolution:             | Ostan <u>d</u> ard        | O Fine               | O Superfine |
| Notification            |                           |                      |             |
| Notification:           | () <u>N</u> one           | ◯ <u>T</u> his Job   | On Error    |
| Туре:                   | () Print                  | O E-mail             |             |
|                         | E-mail <u>A</u> ddress:   |                      |             |
| Notes:                  |                           |                      | <u>~</u>    |
| Subject:                |                           |                      |             |
| Image:                  |                           |                      | Browse      |
| Preview Show Preview Be | efore Sending Fa <u>x</u> | Apply Defaults to th | nis job     |
|                         |                           | <u>o</u> k           | Cancel Help |

- 3. Wybierz typ powiadomienia do wysłania:
  - **Drukuj**: powiadomienie drukowane jest na drukarce domyślnej.
  - **E-mail**: powiadomienia wysyłane są we wiadomości e-mail. Wpisz adres e-mail w polu tekstowym **Adres e-mail**.

- **WAGA:** Aby otrzymywać powiadomienia pocztą elektroniczną, w urządzeniu MFP musi być skonfigurowana funkcja poczty elektronicznej.
- 4. Kliknij przycisk **OK**.
- **UWAGA:** Aby wszystkie informacje domyślne ustawić jednocześnie, należy wybrać ustawienia informacji o nadawcy, jakości faksu, strony tytułowej i podglądu, a następnie kliknąć przycisk **OK**.

### Ustawianie informacji na stronie wiodącej

Ustal standardowy wygląd strony tytułowej korzystając z domyślnej strony tytułowej. Dostępne są pola na uwagi, wiersz tematu i logo firmy lub inny obrazek. Ustawienia strony wiodącej można modyfikować na karcie **Fax Job** (Zadanie faksowania) dla poszczególnych zadań faksowania.

- 1. Na karcie Konfiguracja kliknij opcję Edit Defaults (Edytuj domyślne).
- 2. W opcji Include With Fax (Dołącz do faksu) w oknie dialogowym Ustawienia domyślne, wybierz opcję Cover Page (Single recipient only) (Strona tytułowa (Pojedynczy odbiorca)).

| Sender Information            |                              |                       |             |
|-------------------------------|------------------------------|-----------------------|-------------|
| Sender Name:                  |                              | Company Name:         |             |
| ax Number:                    |                              | Voice Phone Numb      | er:         |
| Fax Quality                   |                              |                       |             |
| Resolution:                   | <ul> <li>Stangard</li> </ul> | O Fine                | O Syperfine |
| Notification                  |                              |                       |             |
| Notification:                 |                              | ◯ <u>T</u> his Job    | O On Egror  |
| Гуре:                         | • Print                      | OEmail                |             |
|                               | E-mail Address:              |                       |             |
| nclude With Fax<br>Coyer Page |                              |                       |             |
| Notes:                        |                              |                       | <u>^</u>    |
| Subject:                      |                              |                       |             |
| mage:                         |                              |                       | Browse      |
| Preview                       | 1                            |                       |             |
| Show Preview B                | Before Sending Fax           | Apply Defaults to thi | is job      |

- 3. W polu tekstowym **Uwagi** wpisz domyślne uwagi.
- 4. W polu tekstowym **Subject** wpisz domyślny wiersz tematu.
- 5. Kliknij przycisk Overlay (Nakładka), aby do strony wiodącej dołączyć obrazek.
- 6. Przejdź do obrazu mapy bitowej, np. loga firmy i wybierz go.
- **UWAGA:** Obraz mapy bitowej skonwertowany zostanie do skali odcieni szarości na stronie tytułowej i umieszczony w jednej trzeciej górnej części strony.
- 7. Kliknij przycisk **OK**.
  - **UWAGA:** Aby wszystkie informacje domyślne ustawić jednocześnie, należy wybrać ustawienia informacji o nadawcy, jakości faksu, powiadomienia i podglądu, a następnie kliknąć przycisk **OK**.
- **WAGA:** Jeśli strona wiodąca jest używana podczas wysyłania faksu do wielu odbiorców, na podglądzie widoczna będzie strona wiodąca pierwszego odbiorcy. Jednak strona wiodąca będzie wysyłana do każdego odbiorcy osobno. Na każdej stronie wiodącej będzie widoczna nazwa tylko jednego odbiorcy.

## Ustawianie preferencji podglądu

W preferencjach podglądu można ustawić automatyczne wyświetlanie podglądu przed każdym wysłaniem faksu.

- 1. Na karcie Konfiguracja kliknij opcję Edit Defaults (Edytuj domyślne).
- 2. W sekcji Preview okna dialogowego Default Settings zaznacz pole Show Preview Before Sending Fax, aby automatycznie wyświetlać podgląd każdego faksu przed jego wysłaniem. Po zaznaczeniu opcji Show Preview Before Sending Fax (Pokaz podgląd przed wysłaniem faksu), przycisk Send (Wyślij) zmienia się na Preview and Send (Wyświetl podgląd i wyślij).
- 3. Kliknij przycisk OK.

**UWAGA:** Aby wszystkie informacje domyślne ustawić jednocześnie, należy wybrać ustawienia informacji o nadawcy, jakości faksu, powiadomienia i strony tytułowej, a następnie kliknąć przycisk **OK**.

## Ustawianie preferencji sterownika drukowania faksów

- 1. Kliknij przycisk Start, polecenie Ustawienia, a następnie polecenie Drukarki i faksy.
- 2. W oknie Drukarki i faksy kliknij prawym przyciskiem myszy ikonę HP MFP Send Fax, a następnie kliknij pozycję Preferencje drukowania.
- 3. W oknie dialogowym HP MFP Send Fax Document Properties (Właściwości dokumentu HP MFP Send Fax) kliknij kartę Paper/Quality (Papier/Jakość), aby ustawić domyślne właściwości papieru i jakości. Aby zapisać ustawienia i zamknąć okno dialogowe, kliknij przycisk OK.

| HP MFP Send Fax Printing Preferences               |                 |
|----------------------------------------------------|-----------------|
| Advanced Printing Shortcuts Paper/Quality Services |                 |
|                                                    |                 |
| Paper Options<br>Page size: 8.5 × 11 inches        | E               |
| Letter                                             |                 |
|                                                    |                 |
|                                                    |                 |
|                                                    |                 |
|                                                    |                 |
|                                                    |                 |
|                                                    |                 |
|                                                    |                 |
|                                                    |                 |
|                                                    |                 |
|                                                    |                 |
|                                                    |                 |
| Portrajt                                           |                 |
| C Landscape                                        |                 |
|                                                    |                 |
|                                                    | Help            |
|                                                    | OK Cancel Apply |

**WAGA:** Karta **Advanced** w oknie dialogowym **HP MFP Send Fax Document Properties** nie zawiera żadnych informacji dotyczących sterownika wysyłania faksów urządzenia MFP. Jest to standardowa karta systemu Windows i nie można jej usunąć ze sterownika. 4. Kliknij kartę Services, aby sprawdzić stan drukarki i materiałów eksploatacyjnych lub uruchomić wbudowany serwer internetowy. Opcje na karcie Services (Usługi) są wyświetlane tylko wtedy, gdy sterownik MFP Send Fax jest połączony z prawidłowym portem TCP/IP.

| Hereines                                           | ×                                      |
|----------------------------------------------------|----------------------------------------|
| Advanced Printing Shortcuts Paper/Quality Services |                                        |
| Device services                                    |                                        |
| Device and Supplies Status                         |                                        |
| Launch Embedded Web Server                         |                                        |
|                                                    | <u>H</u> elp<br>OK Cancel <u>Apply</u> |

**UWAGA:** Więcej informacji na temat wbudowanego serwera internetowego można znaleźć w odpowiednim podręczniku użytkownika urządzenia MFP.

5. Aby zapisać zmiany w ustawieniach domyślnych i zamknąć okno dialogowe, kliknij przycisk **OK**.

## Konfigurowanie funkcji kodów bilingowych

Sterownik HP MFP Send Fax obsługuje korzystanie z kodów bilingowych podczas wysyłania faksów.

- 1. Na ekranie głównym przewiń do przycisku Administracja i dotknij go.
- 2. Otwórz kolejno następujące menu:
  - Ustawienia faksu
  - Ustawienia wysyłania faksu
  - Ustawienia wysyłania faksów
  - Kody bilingowe
- 3. Dotknij opcji Włącz kod bilingowy, aby włączyć funkcję kodów bilingowych.
  - **UWAGA:** Aby wyłączyć tę funkcję, usuń zaznaczenie Włącz kod bilingowy, dotknij przycisku Zapisz, a następnie pomiń pozostałe kroki.

Aby użytkownicy mogli edytować kody bilingowe, dotknij funkcji Zezwól użytkownikom na edycję kodów bilingowych.

- 4. Dotknij pola tekstowego Domyślny kod bilingowy, aby wyświetlić klawiaturę.
- 5. Wprowadź kod bilingowy, a następnie dotknij przycisku OK.
- 6. Dotknij pola tekstowego Minimalna długość, aby wyświetlić klawiaturę.
- 7. Wpisz minimalnej długości kod bilingowy składający się z liczb, a następnie dotknij przycisku OK.
- 8. Dotknij przycisku Zapisz.

# 4 Rozwiązywanie problemów

- Błędy funkcjonalne
- Komunikaty ostrzegawcze
- Komunikaty o błędach

## Błędy funkcjonalne

### Strona testowa nie jest drukowana

Zapoznaj się z danymi konfiguracyjnymi sterownika MFP Send Fax na panelu sterowania urządzenia MFP, aby ustalić, czy instalacja sterownika zakończyła się powodzeniem i czy funkcja wysyłania faksów z komputera jest włączona.

- 1. Na ekranie głównym przewiń do przycisku Administracja i dotknij go.
- 2. Otwórz kolejno następujące menu:
  - Ustawienia faksu
  - Ustawienia wysyłania faksu
  - Ustawienia wysyłania faksów
  - Ogólne ustawienia wysyłania faksu
- 3. Zaznacz pole wyboru Wysyłanie faksu z komputera.
- 4. Dotknij przycisku Zapisz.

Jeżeli funkcji wysyłania faksów z komputera nie ma w menu, to sprawdź w rozdziale <u>W panelu</u> sterowania urządzenia wielofunkcyjnego nie widać opcji PC FAX SEND ani PC Fax Send (Wysyłanie faksu z komputera) na stronie 75.

### Funkcja powiadamiania pocztą elektroniczną jest wyłączona

Funkcja powiadamiania pocztą elektroniczną w obszarze **Notification** (Powiadomienie) na karcie **Setup** (Konfiguracja) w oknie dialogowym **HP MFP Send Fax** jest wyłączona, ponieważ nie włączono funkcji obsługi poczty elektronicznej w urządzeniu MFP.

Instrukcje na temat konfigurowania obsługi poczty elektronicznej zawiera podręcznik użytkownika.

Uaktualnij ustawienia oprogramowania **HP MFP Send Fax** po włączeniu funkcji poczty elektronicznej w urządzeniu MFP.

- 1. Kliknij przycisk Start, polecenie Ustawienia, a następnie polecenie Drukarki i faksy.
- Po wybraniu pozycji Printer Tasks w oknie Printers and Faxes kliknij prawym przyciskiem myszy nazwę urządzenia MFP, a następnie kliknij pozycję Properties.
- 3. W oknie dialogowym HP MFP Send Fax Properties (Właściwości sterownika HP MFP Send Fax) kliknij przycisk Device Settings (Ustawienia urządzenia).

4. Z menu rozwijanego Automatic Configuration (Automatyczna konfiguracja) wybierz opcję Update Now (Uaktualnij teraz).

| HP MFP Send Fax Properties                                                                       | ? 🔀                  |
|--------------------------------------------------------------------------------------------------|----------------------|
| General Sharing Ports Advan                                                                      | ced Color Management |
| Security Device Settings                                                                         | About                |
| HP MFP Send Fax Device Settings    Installable Options   Automatic Configuration:   Off   Update | Now                  |
| ОК                                                                                               | Cancel Apply         |

5. Kliknij przycisk **OK**.

### Potwierdzenia pocztą elektroniczną nie są odbierane

Potwierdzenia pocztą elektroniczną nie są wysyłane w przypadku, gdy faks nie odpowiada lub jest zajęty, albo gdy numer nie został jeszcze wybrany tyle razy, ile określono w konfiguracji urządzenia MFP. Po wybraniu numeru tyle razy, ile określono w konfiguracji urządzenia, nastąpi wysłanie potwierdzenia pocztą elektroniczną.

### W panelu sterowania urządzenia wielofunkcyjnego nie widać opcji PC FAX SEND ani PC Fax Send (Wysyłanie faksu z komputera)

Opcja **PC FAX SEND** lub **PC Fax Send** (Wysyłanie faksu z komputera) nie jest wyświetlana na panelu sterowania urządzenia MFP po zainstalowaniu sterownika MFP Send Fax.

Oprogramowanie firmowe jest rozprowadzane w postaci pakietów zdalnej aktualizacji oprogramowania firmowego (RFU). Pakiety te zawierają aktualizacje oprogramowania firmowego urządzenia MFP oraz rozmaitych podsystemów znajdujących się w urządzeniu MFP. Po wysłaniu pakietu RFU do urządzenia MFP urządzenie MFP wysyła poszczególne aktualizacje oprogramowania firmowego do innych podsystemów. Czasami nie wszystkie aktualizacje są wykonywane równocześnie.

Instalowanie oprogramowania firmowego:

- Upewnij się, że oprogramowanie firmowe urządzenia MFP zostało zaktualizowane do najnowszej dostępnej wersji. Jeśli oprogramowanie firmowe nie zostało zaktualizowane, zobacz <u>Uaktualnianie oprogramowania sprzętowego urządzenia wielofunkcyjnego i pobieranie</u> sterownika na stronie 4.
- 2. Wyłącz urządzenie MFP i włącz je ponownie.
- 3. Na ekranie głównym przewiń do przycisku Administracja i dotknij go.
- 4. Otwórz kolejno następujące menu:
  - Ustawienia faksu
  - Ustawienia wysyłania faksu
  - Ustawienia wysyłania faksów
  - Ogólne ustawienia wysyłania faksu
- 5. Dotknij opcji Wysyłanie faksu z komputera.

**UWAGA:** Jeżeli opcja Wysyłanie faksu z komputera nie występuje w menu urządzenia wielofunkcyjnego MPF, zaktualizuj jego oprogramowanie sprzętowe.

6. Dotknij przycisku Zapisz.

Jeśli opcja PC FAX SEND lub PC Fax Send (Wysyłanie faksu z komputera) nadal nie jest wyświetlana na panelu sterowania urządzenia MFP, to należy zapoznać się z Instrukcją obsługi przystawki faksującej HP LaserJet MFP Analog Fax Accessory 500, aby się upewnić, że analogowa przystawka faksująca jest poprawnie skonfigurowana.

Jeśli konfiguracja analogowej przystawki faksującej jest poprawna, a opcja **PC FAX SEND** lub **PC Fax Send** (Wysyłanie faksu z komputera) nadal nie jest wyświetlana na panelu sterowania urządzenia MFP, to należy skontaktować się z obsługą klienta firmy HP.

### Mapa bitowa nie jest wyświetlana ani drukowana na stronie tytułowej

Mapa bitowa nie jest wyświetlana ani drukowana na stronie tytułowej, jeśli plik mapy bitowej jest zbyt duży. Proces renderowania obrazu faksu pominie renderowanie mapy bitowej na stronie tytułowej, jeśli spowodowałoby to znaczące obciążenie zasobów komputera. Zmniejsz rozmiar mapy bitowej, aby umieścić ją na stronie tytułowej.

### Podgląd nie jest wyświetlany

Aby wyświetlić podgląd zadania faksowania, wybierz opcję **Show Preview Before Sending Fax** na karcie **Setup**.

### Po wyłączeniu funkcji jest wymagany kod bilingowy

Kod bilingowy jest wymagany w polu tekstowym **Billing Code** na karcie **Fax Job** nawet po wyłączeniu funkcji kodu bilingowego w urządzeniu MFP.

Zaktualizuj sterownik, tak aby pole tekstowe **Billing Code** (Kod bilingowy) **nie** pojawiało się na karcie **Fax Job** (Zlecenie faksowania):

- 1. Kliknij przycisk Start, polecenie Ustawienia, a następnie polecenie Drukarki i faksy.
- 2. Po wybraniu pozycji **Printer Tasks** w oknie **Printers and Faxes** kliknij prawym przyciskiem myszy nazwę urządzenia MFP, a następnie kliknij pozycję **Properties**.
- 3. W oknie dialogowym **HP MFP Send Fax Properties** (Właściwości sterownika HP MFP Send Fax) kliknij przycisk **Device Settings** (Ustawienia urządzenia).
- 4. W menu rozwijanym Automatic Configuration: (Automatyczna konfiguracja) zaznacz opcję Update Now (Aktualizuj teraz).

| General Sharing                                        | Ports A                                                 | dvanced | Color Management |
|--------------------------------------------------------|---------------------------------------------------------|---------|------------------|
| Security                                               | Device Setting                                          | gs      | About            |
| HP MFP Send Fax D<br>Installable Optio<br>Automatic Co | evice Settings<br>ns<br>onfiguration: Off<br>Off<br>Upd | ate Now |                  |
|                                                        |                                                         |         |                  |

5. Kliknij przycisk **OK**.

### Pole tekstowe kodu bilingowego nie jest wyświetlane

Jeśli funkcje kodu bilingowego wyłączono w urządzeniu MFP podczas instalowania sterownika MFP Send Fax, pole tekstowe **Billing Code** (Kod bilingowy) nie będzie wyświetlane na karcie **Fax Job** (Zadanie faksowania).

Włącz kody bilingowe i udostępnij pole tekstowe **Billing code** (Kod bilingowy) na karcie **Fax Job** (Zlecenie faksowania):

- 1. Na ekranie głównym przewiń do przycisku Administracja i dotknij go.
- 2. Otwórz kolejno następujące menu:
  - Ustawienia faksu
  - Ustawienia wysyłania faksu
  - Ustawienia wysyłania faksów
  - Kody bilingowe
- 3. Dotknij opcji Włącz kod bilingowy, aby włączyć funkcję kodów bilingowych.

**WAGA:** Aby wyłączyć tę funkcję, usuń zaznaczenie Włącz kod bilingowy, dotknij przycisku Zapisz, a następnie pomiń pozostałe kroki.

Aby użytkownicy mogli edytować kody bilingowe, dotknij funkcji Zezwól użytkownikom na edycję kodów bilingowych.

- 4. Dotknij pola tekstowego Domyślny kod bilingowy, aby wyświetlić klawiaturę.
- 5. Wprowadź kod bilingowy, a następnie dotknij przycisku OK.
- 6. Dotknij pola tekstowego Minimalna długość, aby wyświetlić klawiaturę.
- Wpisz minimalnej długości kod bilingowy składający się z liczb, a następnie dotknij przycisku OK.
- 8. Dotknij przycisku Zapisz.

### Domyślne pola nie są odświeżane

Dane w polach informacji o nadawcy na karcie **Setup** są aktualizowane przy **pierwszym** wprowadzeniu danych nadawcy w polach informacji o nadawcy okna dialogowego **Default Settings**. Jeśli domyślne informacje o nadawcy zostaną zmienione później, pola informacji o nadawcy na karcie **Setup nie** zostaną odświeżone. Zmiany zostaną zapisane, lecz informacje te nie będą widoczne w oknie dialogowym. Aby wyświetlić nowe informacje, należy zakończyć pracę sterownika wysyłania faksów urządzenia MFP, a następnie ponownie go uruchomić.

### Zmienione ustawienia nie są uwzględniane

Sterownik MFP Send Fax przejmuje dane konfiguracyjne faksu urządzenia MFP podczas instalacji. W przypadku zmiany ustawień urządzenia MFP już po instalacji sterownika wymagana jest pełna, ręczna aktualizacja przy użyciu funkcji **Update Now** w celu zsynchronizowania sterownika

z ustawieniami urządzenia MFP. Zwykle procedura ta jest wykonywana automatycznie po zamknięciu i ponownym otwarciu sterownika.

Zsynchronizuj konfigurację sterownika z ustawieniami urządzenia MFP przy użyciu funkcji **Update Now** (Aktualizuj teraz):

- 1. Kliknij przycisk Start, polecenie Ustawienia, a następnie polecenie Drukarki i faksy.
- 2. Po wybraniu pozycji **Printer Tasks** w oknie **Printers and Faxes** kliknij prawym przyciskiem myszy nazwę urządzenia MFP, a następnie kliknij pozycję **Properties**.
- 3. W oknie dialogowym **HP MFP Send Fax Properties** (Właściwości sterownika HP MFP Send Fax) kliknij przycisk **Device Settings** (Ustawienia urządzenia).
- 4. W menu rozwijanym Automatic Configuration: (Automatyczna konfiguracja) zaznacz opcję Update Now (Aktualizuj teraz).

| HP MFP Send Fax Properties                                                                                  | ? 🔀              |
|----------------------------------------------------------------------------------------------------|------------------|
| General Sharing Ports Advanced                                                                              | Color Management |
| Security Device Settings                                                                                    | About            |
| HP MFP Send Fax Device Settings<br>Installable Options<br>Automatic Configuration: Off<br>Off<br>Update Now |                  |
| ОК                                                                                                    | Cancel Apply     |

5. Kliknij przycisk **OK**.

### Zmienione ustawienia nie są uwzględniane w instalacji typu Point and Print (Wskaż i drukuj)

W przypadku korzystania z instalacji metodą Point and Print (Wskaż i drukuj), nie można odświeżyć funkcji powiadamiania, kodu bilingowego, długości kodów bilingowych i faksu przy użyciu funkcji **Update Now** (Uaktualnij teraz). Aby odpowiednie zmiany ustawień zostały uwzględnione w instalacji metodą Point and Print (Wskaż i drukuj), należy usunąć drukarkę Send Fax, a następnie ponownie ją zainstalować.

**UWAGA:** Podczas korzystania z funkcji Point and Print (Wskaż i drukuj) funkcja podglądu faksów nie jest dostępna.

## Komunikaty ostrzegawcze

Podczas korzystania ze sterownika urządzenia HP MFP Send Fax mogą występować poniższe komunikaty ostrzeżeń.

### Ostrzeżenie "PC fax feature may be disabled at the MFP" (Funkcja wysyłania faksów z komputera może być wyłączona w urządzeniu wielofunkcyjnym)

Ostrzeżenie **PC fax feature may be disabled at the MFP** (Funkcja wysyłania faksów z komputera PC może być wyłączona w urządzeniu MFP) jest wyświetlane w przypadku zmiany portu sterownika.

Uaktualnij ustawienia konfiguracyjne:

 W oknie komunikatu MFP Send Fax Warning (Ostrzeżenie HP MFP Send Fax) kliknij przycisk OK.

| HP MF | FP Send Fax Warning 🛛 🔀                                                                                                    |
|-------|----------------------------------------------------------------------------------------------------|
| 1     | The PC fax feature may be disabled at the MFP. Before sending any faxes, make sure that it is enabled. Then update software configuration settings as described in the software Help. |

- 2. Upewnij się, że oprogramowanie firmowe urządzenia MFP zostało zaktualizowane do najnowszej dostępnej wersji. Patrz <u>Sprawdzenie, czy urządzenie wielofunkcyjne obsługuje</u> sterownik MFP Send Fax na stronie 4.
- Upewnij się, że funkcja PC FAX SEND lub PC Fax Send (Wysyłanie faksu z komputera) jest włączona w urządzeniu MFP. Patrz <u>Odinstalowywanie sterownika HP MFP Send Fax</u> <u>na stronie 29</u>.

## Komunikaty o błędach

W przypadku wystąpienia problemu z faksem, który uniemożliwia lub przerywa wysyłanie lub odbiór faksu, zostanie wygenerowany komunikat o błędzie pomocny w ustaleniu przyczyny problemu. Oto lista komunikatów oraz przyczyny/rozwiązania.

#### Tabela 4-1 Komunikaty o b3edach

#### At least one fax number is required (Wymagany jest przynajmniej jeden numer faksu)

| Przyczyna                                                   | Rozwiązanie                                             |
|-------------------------------------------------------------|---------------------------------------------------------|
| Nie wpisano numeru faksu w polu tekstowym <b>Fax Number</b> | Wpisz numer faksu w polu tekstowym <b>Fax Number</b> na |
| na karcie <b>Fax Job</b> .                                  | karcie <b>Fax Job</b> .                                 |

#### Brak wymaganych informacji: Kod bilingu

| Przyczyna                                                                                                    | Rozwiązanie                                                                            |
|----------------------------------------------------------------------------------------------------|----------------------------------------------------------------------------------------|
| Nie wpisano kodu bilingowego w polu tekstowym <b>Billing</b><br><b>Code</b> na karcie <b>Fax Job</b> . Ten błąd występuje tylko<br>w przypadku, gdy włączona jest obsługa kodów<br>bilingowych. | Wpisz kod bilingowy w polu tekstowym <b>Billing Code</b> na<br>karcie <b>Fax Job</b> . |

#### The billing code must be at least "n" digits (Kod bilingowy musi mieć przynajmniej "n" cyfr)

| Przyczyna                                                                                                    | Rozwiązanie                                                                                                    |
|----------------------------------------------------------------------------------------------------|----------------------------------------------------------------------------------------------------|
| W konfiguracji urządzenia MFP określono minimalną liczbę<br>cyfr, jaką musi mieć kod bilingowy. Ten błąd występuje<br>w przypadku, gdy funkcja kodów bilingowych jest włączona<br>i gdy kod bilingowy w polu tekstowym <b>Billing Code</b> na<br>karcie <b>Fax Job</b> nie zawiera wymaganej liczby cyfr. | Sprawdź kod bilingowy wpisany w polu tekstowym <b>Billing</b><br><b>Code</b> na karcie <b>Fax Job</b> . Wpisz kod bilingowy zawierający<br>wymaganą liczbę cyfr. |

#### Brak wymaganych informacji: Adres e-mail

| Przyczyna                                                                                                    | Rozwiązanie                                                                                  |
|----------------------------------------------------------------------------------------------------|----------------------------------------------------------------------------------------------|
| Nie wpisano adresu poczty elektronicznej w polu tekstowym<br><b>E-mail address</b> na karcie <b>Setup</b> , gdy włączono funkcję <b>E-</b><br><b>mail notification</b> . | Wpisz adres poczty elektronicznej w polu tekstowym <b>E-mail</b><br>address na karcie Setup. |

#### The file cannot be found (Nie można znaleźć pliku)

| Przyczyna                                                                    | Rozwiązanie                                                 |
|------------------------------------------------------------------------------|-------------------------------------------------------------|
| Wysłano faks z niewłaściwą ścieżką obrazu podana w polu                      | Wpisz poprawną ścieżkę obrazu w polu tekstowym <b>Image</b> |
| tekstowym <b>Image</b> na karcie <b>Fax Job</b> lub na karcie <b>Setup</b> . | na karcie <b>Fax Job</b> lub na karcie <b>Setup</b> .       |

#### Tabela 4-1 Komunikaty o b3edach (ciąg dalszy)

#### The file cannot be found (Nie można znaleźć pliku)

| Przyczyna                                                                                                    | Rozwiązanie                                                                                                    |
|----------------------------------------------------------------------------------------------------|----------------------------------------------------------------------------------------------------|
| Wysłano faks z użyciem ścieżki do nieistniejącego pliku<br>obrazu w polu tekstowym <b>Image</b> na karcie <b>Fax Job</b> lub na<br>karcie <b>Setup</b> .           | Wpisz poprawną ścieżkę obrazu w polu tekstowym <b>Image</b><br>na karcie <b>Fax Job</b> lub na karcie <b>Setup</b> .                               |
| Wysłano faks z użyciem ścieżki do pliku obrazu<br>niewłaściwego typu w polu tekstowym <b>Image</b> na karcie <b>Fax</b><br><b>Job</b> lub na karcie <b>Setup</b> . | Wpisz poprawną ścieżkę do obrazu w formacie mapy<br>bitowej w polu tekstowym <b>Image</b> na karcie <b>Fax Job</b> lub na<br>karcie <b>Setup</b> . |

#### Adres e-mail nie jest zgodny ze znanym formatem. Czy mimo to chcesz go użyć?

| Przyczyna                                                                                                 | Rozwiązanie                                                                                             |
|----------------------------------------------------------------------------------------------------|----------------------------------------------------------------------------------------------------|
| Adres poczty elektronicznej w polu tekstowym <b>E-mail</b><br>address na karcie Setup jest nieprawidłowy. | Kliknij przycisk <b>Yes</b> , aby wysłać wiadomość na podany<br>adres.                                  |
|                                                                                                    | Kliknij przycisk <b>No</b> , aby wrócić do karty <b>Setup</b> i zmienić<br>adres poczty elektronicznej. |

#### Reached maximum number of entries (Osiągnięto maksymalną liczbę wpisów)

| Przyczyna                                                                      | Rozwiązanie                                                                                                    |
|--------------------------------------------------------------------------------|----------------------------------------------------------------------------------------------------|
| Lista <b>Fax Recipients</b> zawiera już maksymalną liczbę<br>odbiorców faksów. | Wprowadzono już maksymalną liczbę numerów faksu. Aby<br>wysłać ten sam faks do pozostałych odbiorców, należy użyć<br>innego zadania faksowania. |
| Lista <b>Fax Recipients</b> nie może zawierać więcej niż 100 pozycji.          |                                                                                                    |
| Książka telefoniczna zawiera już maksymalną liczbę wpisów.                     | Usuń niepotrzebne wpisy w książce telefonicznej.                                                                                                |
| Książka telefoniczna nie może zawierać więcej niż 10 000<br>wpisów.            |                                                                                                    |

#### Reached maximum number of entries in a group (Osiągnięto maksymalną liczbę pozycji w grupie)

| Przyczyna                                              | Rozwiązanie           |
|--------------------------------------------------------|-----------------------|
| Maksymalna liczba pozycji w grupie została osiągnięta. | Usuń pozycje z grupy. |

#### Reached maximum number of group entries (Osiągnięto maksymalną liczbę pozycji w grupie)

| Przyczyna                                    | Rozwiązanie           |
|----------------------------------------------|-----------------------|
| Grupa zawiera już maksymalną liczbę pozycji. | Usuń pozycje z grupy. |

#### Data is not valid (Dane nie są poprawne)

| Przyczyna                                    | Rozwiązanie            |
|----------------------------------------------|------------------------|
| Typ pliku lub format pliku jest niepoprawny. | Musi to być plik .CSV. |

## Mapping for minimum required fields not specified (Minimalne mapowanie wymaganych pól nie zostało określone)

| Przyczyna                                                                                                    | Rozwiązanie                                                                                                    |
|----------------------------------------------------------------------------------------------------|----------------------------------------------------------------------------------------------------|
| Mapowanie pomiędzy polami (co najmniej) nazwy i numeru<br>telefonu nie jest zdefiniowane dla tego pliku .CSV. | Wykonaj ponownie import pliku. W oknie dialogowym<br><b>Mapping</b> (Mapowanie), wybierz właściwe mapowania dla<br>tych pól, które nie zostały właściwie przypisane. |

#### Duplicate group name specified (Określono zduplikowaną nazwę grupy)

| Przyczyna                        | Rozwiązanie                       |
|----------------------------------|-----------------------------------|
| lstnieje identyczna nazwa grupy. | Wpisz nową unikatową nazwę grupy. |

#### Export error (Błąd eksportu)

| Przyczyna                                                  | Rozwiązanie                                             |
|------------------------------------------------------------|---------------------------------------------------------|
| Książka telefoniczna nie może być eksportowana, ponieważ   | Upewnij się, że lokalizacja, w której ma być zapisana   |
| wystąpił błąd zapisu pliku lub ilość miejsca na dysku jest | książka telefoniczna, nie jest chroniona przed zapisem, |
| niewystarczająca.                                          | a ilość miejsca dostępna na dysku jest wystarczająca.   |

#### Import error (Błąd importu)

| Przyczyna                                                  | Rozwiązanie                                                 |
|------------------------------------------------------------|-------------------------------------------------------------|
| Książka telefoniczna nie może być importowana, ponieważ    | Upewnij się, że plik źródłowy .CSV nie jest uszkodzony i ma |
| nie we wszystkich polach znajdują się poprawne pozycje lub | poprawną strukturę. Usuń powielone wpisy przed              |
| istnieją podwójne pozycje.                                 | wykonaniem importu.                                         |

# Indeks

#### A

aktualizacja ustawień 78 anulowanie zlecenie faksowania 43

#### B

błędy sterownik HP MFP Send Fax 74

#### D

dokument, konwencje 2 domyślne pola odświeżanie 78

#### F

faks 31 konfigurowanie jakości 62 podgląd zlecenia ukryty 76 używanie znaków specjalnych w numerze 44 wysyłanie do jednego odbiorcy 32 wysyłanie do wielu odbiorców 35 wysyłanie przy użyciu książki telefonicznej 39 informacje kontaktowe dodawanie do książki telefonicznej z karty Fax Job (Zlecenie faksowania) 45 dodawanie do książki telefonicznej z karty Setup (Konfiguracja) 45 edytowanie książki telefonicznej z karty Fax Job (Zlecenie faksowania) 45 edytowanie w książce telefonicznej z karty Fax Job (Zlecenie faksowania) 50 edytowanie w książce telefonicznej z karty Setup (Konfiguracja) 50 eksportowanie z książki telefonicznej przy użyciu karty Fax Job (Zlecenie faksowania) 54 eksportowanie z książki telefonicznej przy użyciu karty Setup (Konfiguracja) 54 importowanie do książki telefonicznej przy użyciu karty Fax Job (Zlecenie faksowania) 55 importowanie do książki telefonicznej przy użyciu karty Setup (Konfiguracja) 55 usuwanie z książki telefonicznej 47 informacje na stronie wiodącej konfigurowanie 66 informacje o nadawcy konfigurowanie 60 instalacja typu Point-and-Print (Wskaż i drukuj) aktualizacja długości kodów bilingowych 80 aktualizacja kodów bilingowych 80 aktualizacja ustawień powiadamiania 80 funkcje faksu 80 instalowanie sterownik MFP Send Fax 7

#### J

jeden odbiorca wysyłanie faksu 32

#### Κ

karta Fax Job (Zlecenie faksowania) włączanie pola wyboru kodu bilingowego 78 kody bilingowe konfigurowanie 6,71 włączanie 77 włączanie pola tekstowego na karcie Fax Job (Zlecenie faksowania) 78 wyłączanie 77 komunikaty o błędach 82 komunikaty ostrzegawcze 81 konfigurowanie domyślne ustawienia sterownika MFP Send Fax 59 informacje na stronie wiodącej 66 informacje o nadawcy 60 jakość faksu 62 kody bilingowe 6, 71 poczta elektroniczna 6 preferencje drukarki 69 preferencje podglądu 68 sterownik MFP Send Fax 1, 59 ustawienia powiadamiania 64 konwencje w dokumencie 2 książka telefoniczna dodawanie informacji kontaktowych z karty Fax Job (Zlecenie faksowania) 45 dodawanie informacji kontaktowych z karty Setup (Konfiguracja) 45 edytowanie informacji kontaktowych 50 edytowanie informacji kontaktowych z karty Fax Job (Zlecenie faksowania) 45, 50 edytowanie informacji kontaktowych z karty Setup (Konfiguracja) 50 eksportowanie informacji kontaktowych z karty Fax Job

(Zlecenie faksowania) 54, 55 eksportowanie informacji kontaktowych z karty Setup (Konfiguracja) 54, 55 eksportowanie wpisów do pliku CSV 54 importowanie wpisów z pliku CSV 55 usuwanie informacji kontaktowych 47 wysyłanie faksu 39

#### M

mapa bitowa brak na stronie tytułowej 76 monitory obsługiwane 3

#### 0

obsługiwane monitory 3 obsługiwane systemy operacyjne 3 obsługiwany sprzęt 3 odinstalowywanie sterownik MFP Send Fax 29 odświeżanie domyślne pola 78 ostrzeżenia 2 ostrzeżenie funkcja wysyłania faksów z komputera wyłączona 81

#### P

panel sterowania opcja PC FAX SEND (Wysyłanie faksu z komputera) nie jest wyświetlana 75 plik o wartościach rozdzielanych przecinkami (CSV) eksportowanie wpisów książki telefonicznej do 54, 55 pobieranie sterownika 4 poczta elektroniczna konfigurowanie 6 potwierdzenia nie są odbierane 75 powiadamianie wyłączone 74 podgląd zlecenia ukryty 76

połączenia głosowe i ponawianie prób 57 preferencje drukarki konfigurowanie 69 preferencje podglądu konfigurowanie 68 problemy, rozwiązywanie 73 przestrogi 2

#### R

ręczna aktualizacja ustawień 78 rozwiązywanie problemów 73

### S

sprzęt obsługiwany 3 sterownik HP MFP Send Fax błędy 74 komunikaty o błędach 82 komunikaty ostrzegawcze 81 sterownik MFP Send Fax instrukcje instalacji 4, 7 konfigurowanie 1, 59 odinstalowywanie 29 opcja PC FAX SEND (Wysyłanie faksu z komputera) nie jest wyświetlana w panelu sterowania 75 pobieranie sterownika 4 problemy, rozwiązywanie 73 rozwiązywanie problemów 73 uaktualnianie oprogramowania sprzętowego 4 strona testowa drukowanie 16 nie jest drukowana 74 strona tytułowa brak mapy bitowej 76 systemy operacyjne obsługiwane 3

#### U

uaktualnianie oprogramowania sprzętowego 4 ustawienia powiadamiania konfigurowanie 64 uwagi 2

#### W

wielu odbiorców faksu wysyłanie faksu 35 wskazówki 2 wymagania dotyczące sieci 3 wymagania systemowe 3

#### Z

znaki specjalne wstawianie do numeru faksu 44

© 2011 Hewlett-Packard Development Company, L.P.

www.hp.com

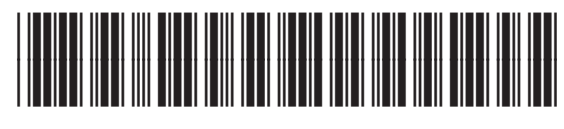

CC487-91248

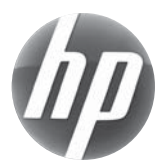